# ellucian.

## **Banner General**

Event Management Self-Service Installation Guide

> Release 9.4 May 2016

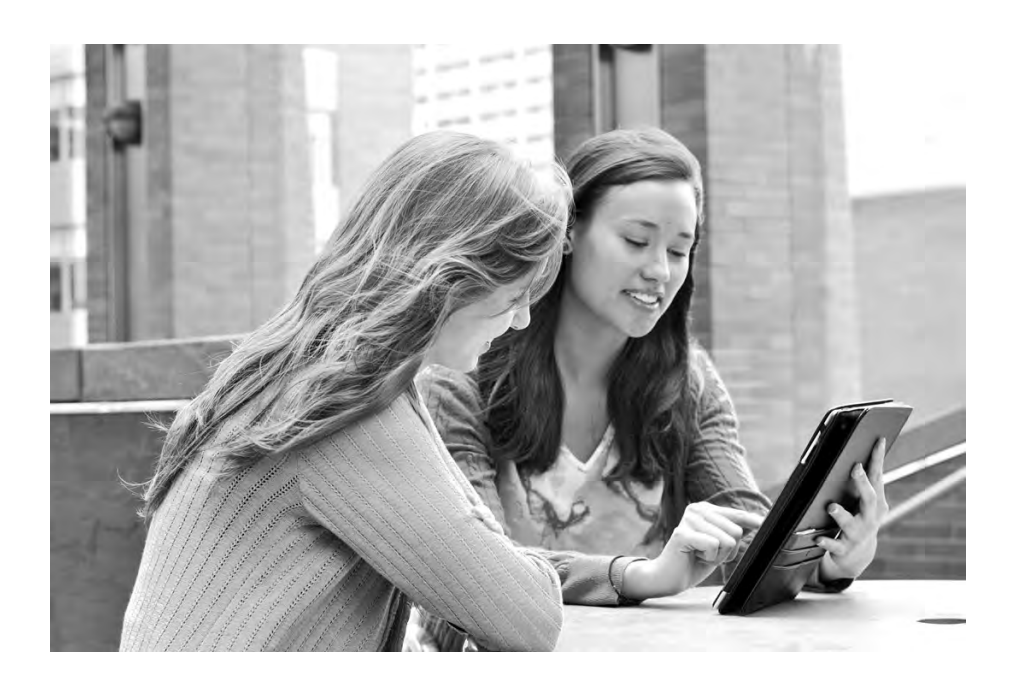

Without limitation: Ellucian®, Banner®, Colleague®, and Luminis® are trademarks of the Ellucian group of companies that are registered in the U.S. and certain other countries; and Ellucian Advance<sup>™</sup>, Ellucian Course Signals<sup>™</sup>, Ellucian Degree Works<sup>™</sup>, Ellucian PowerCampus<sup>™</sup>, Ellucian Recruiter<sup>™</sup>, Ellucian SmartCall<sup>™</sup>, are also trademarks of the Ellucian group of companies. Other names may be trademarks of their respective owners.

#### © 2013, 2016 Ellucian.

Contains confidential and proprietary information of Ellucian and its subsidiaries. Use of these materials is limited to Ellucian licensees, and is subject to the terms and conditions of one or more written license agreements between Ellucian and the licensee in question.

In preparing and providing this publication, Ellucian is not rendering legal, accounting, or other similar professional services. Ellucian makes no claims that an institution's use of this publication or the software for which it is provided will guarantee compliance with applicable federal or state laws, rules, or regulations. Each organization should seek legal, accounting, and other similar professional services from competent providers of the organization's own choosing.

Ellucian 4375 Fair Lakes Court Fairfax, VA 22033 United States of America

#### **Revision History**

| Publication Date | Summary                                                                 |
|------------------|-------------------------------------------------------------------------|
| May 2016         | New version that supports Banner General Event Management 9.4 software. |

## Contents

| Introduction                                                                                                    | . 7                        |
|----------------------------------------------------------------------------------------------------|----------------------------|
| Known installation issues                                                                                                    | 7                          |
| Hardware and software requirements                                                                                                    | 7                          |
| Hardware requirements                                                                                                    | 7<br>7<br>8<br>8           |
| Software requirements         Oracle Database         Application server         Middle Tier (application server) platforms         Ellucian software         Release tagging         Single sign on (SSO) support | 8<br>8<br>8<br>9<br>10     |
| Supported browsers                                                                                                    | 10<br>11<br>11<br>11<br>11 |
| Deployment of multiple web applications                                                                                                    | 12                         |
| Navigation among 9.x applications                                                                                                    | 13<br>13<br>13             |
| F5 load balancer configuration                                                                                                    | 14                         |
| Upgrade the Database                                                                                                    | . 15                       |
| Perform the Banner DB Upgrade steps                                                                                                    | 15                         |
| Update login.sql                                                                                                    | 15                         |
| Verify that the required products are applied                                                                                                    | 16                         |

| Verify the banproxy database account                               | 16       |
|--------------------------------------------------------------------|----------|
| Verify the ban_ss_user database account                            | 16       |
| Verify Oracle user accounts to connect through banproxy            | 16       |
| Set up access for application users with an administrative account | 17       |
| Migrate staged files to the permanent directories.                 | 17       |
| Unix                                                               | 17       |
| Windows                                                            | 18       |
| Update the version numbers                                         | 19       |
| Install Event Management Self-Service Application                  | 20       |
| Undeploy the existing application                                  | 20       |
| Tomcat                                                             | 20       |
| Undeploy using Tomcat Manager web application                      | 20       |
| Undeploy using a manual procedure                                  | 21       |
| WebLogic                                                           | 22       |
| Customize the WAR file                                             | 22       |
| Prepare the installer                                              | 23       |
| Install into the product home directory                            | 23       |
| Configure shared settings                                          | 25       |
| JNDI datasource                                                    | 26       |
| banner8.SS.url                                                     | 26       |
| Link to Self-Service Banner 8.x                                    | 26       |
| Session timeouts                                                   | 28       |
| Configure application-specific settings                            | 29       |
| Configure the web failor to display Event listing page             | 29<br>20 |
| Configuration for Atom Feed absolute links                         | 29<br>20 |
| Enable Guest Log In link                                           | 20<br>30 |
| Configure footerFadeAwayTime                                       | 31       |
| Configure Extensibility in Events Self Service application         | 31       |
| Configure loginEndpoint                                            | 32       |
| Configure Forgot pin                                               | 32       |
| JMX MBean names                                                    | 32       |
| Logging                                                            | 33       |
| Institutional Home Page Redirection Support                        | 34<br>34 |
|                                                                    | 35       |
|                                                                    | -        |

| Password reset    37      Redirect pages in a MEP environment    38      Self-service end point    38                                                                                                    |
|----------------------------------------------------------------------------------------------------|
| Regenerate the WAR file 38                                                                                                    |
| Configure and deploy the WAR file to a web application server 39                                                                                                    |
| Tomcat                                                                                                    |
| Configure the Tomcat server       39         Configure/enable CAS in the product groovy file       43         Configure Java Management Extensions       43                                                                                                    |
| Deploy the WAR file to the Tomcat server                                                                                                    |
| WebLogic .46WebLogic prerequisites.46Create a WebLogic machine.46Create a WebLogic server.47Update Oracle JDBC JAR files on the WebLogic server.48Create an administrative datasource and connection pool49Create a self-service datasource and connection pool50Configure server communication.51Deploy and start the application in the WebLogic server52 |
| Configure the application                                                                                                    |
| Name format                                                                                                    |
| Phone format                                                                                                    |
| Date format    53      default.date.format    54      js.datepicker.dateFormat    55                                                                                                    |
| Time format                                                                                                    |
| Multiple calendars                                                                                                    |
| CSS customization                                                                                                    |
| Institution name                                                                                                    |
| Custom JavaScript                                                                                                    |

#### Install Banner General Event Management SSB for SAML 2.0 SSO ... 58

| Generate SAML 2.0 metadata files                                | 58 |
|-----------------------------------------------------------------|----|
| Create a keystore (*.jks) file                                  | 58 |
| Create a service provider file                                  | 59 |
| Create an identity service provider file                        | 60 |
| Add an IDP Certificate entry in the newly created keystore file | 61 |

| Add keystore, service provider, and identity service provider files to WAR file creation location |
|---------------------------------------------------------------------------------------------------|
| Set up SAML 2.0 SSO Configuration                                                                 |
| Authentication Provider Name                                                                      |
| Logout URL                                                                                        |
| SAML 2.0 SSO Configuration                                                                        |
| Add service provider in EIS Server                                                                |
| Add SAML settings                                                                                 |
| Modify Identity Provider Issuer                                                                   |
| SAML 2.0 Configuration Sub-tasks                                                                  |
| Create a keystore (*.jks) file                                                                    |
| Extract a X509 Certificate Key 70                                                                 |
| Extract X509 certificate data                                                                     |
| Add IDP certificate entry to the .jks file                                                        |

## Introduction

This installation guide details the steps required to install the Banner General Event Management Self-Service component of Banner General Event Management 9.4.

Before you install any components of the system, you should review this chapter thoroughly so you have a better understanding of what you are installing and where you will install it.

## **Known installation issues**

Before you install Banner General Event Management 9.4, refer to the following articles on the Ellucian Support Center (<u>http://www.ellucian.com/Solutions/Ellucian-Client-Support/</u>) for any issues that were reported after the release was posted:

Article 000036091 Banner 9.4 General Event Management Upgrade Issues - general-events-90400u.

### Hardware and software requirements

This section documents the hardware and software requirements for Banner General Event Management 9.4.

#### Hardware requirements

The application has the following hardware requirements:

#### CPU and memory

| Recommended: | Quad core CPU with 4 to 8 GB of memory for the application server |
|--------------|-------------------------------------------------------------------|
|              |                                                                   |

Minimum: Dual core CPU with 2 GB of memory for the application server

#### Screen resolution

The minimum screen resolution for the application is 1024 x 768.

#### **Tablets**

The following tablets are supported in the application:

- iPad, iPad Mini, iOS 9.x
- Android OS 5.x
- Windows surface 8.1

#### **Mobiles**

• Samsung Glaxy S5 (Android 4.x), Iphone 6(9.x)

#### **Software requirements**

The application has the following software requirements:

#### **Oracle Database**

The application supports Oracle Database 11.1.0.7 and 11.2.0.2:

- Minimum version for 11gR1: 11.1.0.7
- Minimum version for 11gR2: 11.2.0.2

#### Application server

The application was tested on the following application servers:

- Oracle Fusion Middleware 11gR2 using WebLogic 10.3.3, 10.3.4, 10.3.5, and 10.3, and 12.3.1.
- Apache Tomcat 7 or 8

#### Middle Tier (application server) platforms

The application supports the following application server and operating system combinations:

| Tomcat (64 bit)     | WebLogic (64 bit)   |
|---------------------|---------------------|
| Red Hat Linux 6     | Red Hat Linux 5.3   |
| Windows Server 2008 | Windows Server 2008 |
| Solaris 10          | Solaris 10          |

| Tomcat (64 bit)                 | WebLogic (64 bit)                 |
|---------------------------------|-----------------------------------|
| AIX 6.1 (JDK 1.7 SR10 or later) | AIX 6.1 (JDK 1.6.0 SR10 or later) |
| HP-UX                           | HP-UX 11iV3 (11.31)               |

**Note:** Banner 9.x applications are tested on WebLogic using both the Classic Domain template and the Basic Domain template.

For WebLogic server environments, JPA 2.0 support must be enabled. WebLogic server does not enable JPA by default. To enable JPA, use the steps in the appropriate Oracle documentation:

WebLogic 10.3.3: http://docs.oracle.com/cd/E14571\_01/web.1111/e13720/ using\_toplink.htm#i1221315

WebLogic 10.3.4: http://docs.oracle.com/cd/E17904\_01/web.1111/e13720/ using\_toplink.htm#i1221315

WebLogic 10.3.5: http://docs.oracle.com/cd/E21764\_01/web.1111/e13720/ using\_toplink.htm#EJBAD1309

WebLogic 10.3.6: http://docs.oracle.com/cd/E23943 01/web.1111/e13720/ using\_toplink.htm#autold2

WebLogic 12.1.3: http://docs.oracle.com/middleware/1213/wls/EJBAD/ using\_toplink.htm#EJBAD1288

For WebLogic server 12.1.x environments, JPA 2.1 support must be enabled. WebLogic server does not enable JPA by default. To enable JPA, use the steps in the appropriate Oracle documentation.

#### Ellucian software

Depending on the products that are licensed at your institution, the following product upgrades must be applied:

- Banner DB Upgrade 9.4
- Banner General 8.8.1 AND 8.8.3
- Banner Student 8.9.2
- Banner Web Tailor 8.8
- Banner Web General 8.7.1

#### **Developer Requirements**

Developers who extract the source code from GIT will need to use the following versions of software when making extensions.

- Grails 2.5.0
- JDK 1.7
- Tomcat 7
- Oracle 11.2.0.4 or higher

#### Release tagging

Use the following tag for application source code in the GIT repository.

| Application | Тад |
|-------------|-----|
|             |     |

banner\_general\_events\_ssb\_app

rel-events-ssb-9.4

#### Single sign on (SSO) support

Banner 9.x applications natively support SSO. Central Authentication Service (CAS) is the central access manager for SSO.

Seamless navigation between Banner 8.x and Banner 9.x administrative applications can be accomplished by using Application Navigator. The integration between Application Navigator and Banner applications (8.x and 9.x) requires CAS.

**Note:** SSO for Banner 8.x forms also requires the SSO Manager, a component of Banner Enterprise Identity Services (BEIS).

Refer to the CAS Single Sign On Handbook, available on the Ellucian Support Center, for details on configuring Banner for CAS.

#### **Supported browsers**

Ξ

The following browsers are compatible with the application:

- Chrome 49.x
- Firefox 45.x
- Internet Explorer 9 (Windows 7), 10, and 11
- Safari 6 and 7

For more information about supported browsers, refer to the *Interactive Banner Compatibility Guide* on the Ellucian Download Center.

#### Chrome Java support on Mac OS X

Chrome does not support Java 7 on Mac OS X. Java 7 runs only on 64-bit browsers, and Chrome is a 32-bit browser.

If you download Java 7, you cannot run Java content in Chrome on Mac OS X. You must use a 64-bit browser (such as Safari or Firefox) to run Java content within a browser. Additionally, installing Java 7 disables the ability to use Apple Java 6 on your system.

#### Chrome Compatibility Mode

When using Chrome, users must disable Compatibility Mode. If Compatibility Mode is not disabled, errors may occur.

To disable Compatibility Mode in Chrome, perform the following steps:

- 1. Right-click your Chrome shortcut and select Properties.
- 2. Select the Compatibility tab.
- 3. Clear the Run this program in compatibility mode for: check box.
- 4. Click Apply.
- 5. Click OK.

#### Internet Explorer 9 Compatibility View

When using Internet Explorer 9, users must disable Compatibility View. Users must be in Internet Explorer Standard Mode. If not, users might receive the following message:

You are viewing this webpage in Compatibility View. Please turn off Compatibility View in your browser (Tools menu) for optimal viewing experience.

To disable Compatibility View in Internet Explorer 9, perform the following steps:

- 1. Select Tools > Compatibility View Settings.
- 2. Clear the Display intranet sites in Compatibility View and Display all websites in Compatibility View check boxes.
- 3. Click Close.

You can also deactivate the **Compatibility View** item in the **Tools** menu.

### Java dependencies

The Java 7 JDK - Java 1.7.x (64-bit version) and Java 8 components must be installed on the application server before you install the application:

The JDK bin directory must be defined in the PATH system property.

The same version of Java must be used to customize and deploy the WAR file.

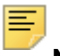

**Note:** Java 1.7.x (64-bit version) must be installed on the application server before you install the application. The same version of Java must be used to customize and deploy the WAR file.

The JDK bin directory must be defined in the PATH system property.?Note: Development for Banner 9.x is currently supported on Java 7 only.

Java 7 includes security restrictions for Rich Internet Applications. Refer to Article 000030656 on the Ellucian Support Center for details on Java 7 security restrictions with Liveconnect calls to Oracle Forms Applet.

## **Deployment of multiple web applications**

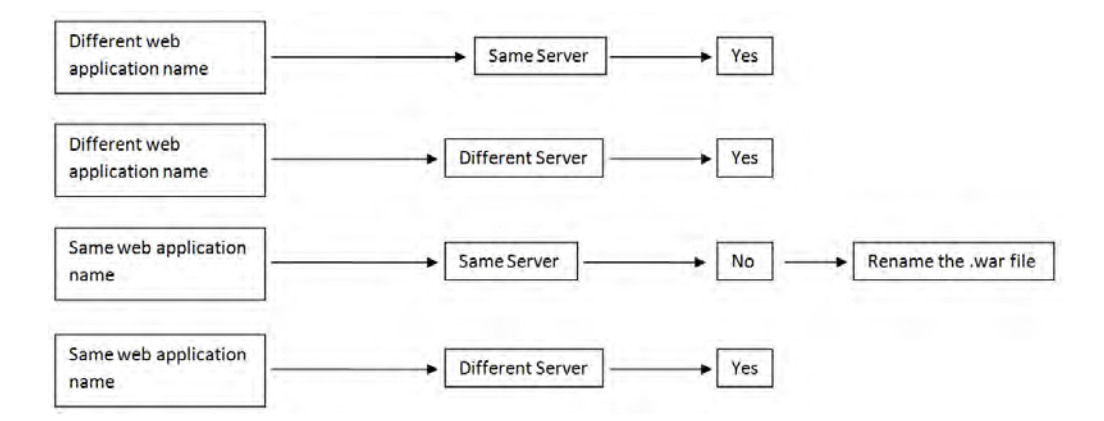

The following diagram describes various scenarios of deploying the web applications:

In the first and second scenarios, you can deploy multiple web applications with different WAR file names on the same or different servers.

In the third scenario, if you want to deploy multiple web applications on the same server, the WAR file names must be different.

In the fourth scenario, you can deploy multiple web applications with the same WAR file name on different servers.

## **Navigation among 9.x applications**

You can navigate among multiple Banner 9.x applications with or without CAS. You must enable this functionality on the GUAPAGE page. This page is used to update the GUBMODU\_URL field on the GUBMODU table. This field provides the context information that is associated with a menu object. The GUBMODU\_URL must be in the following format:

http://<host\_name>:<port\_number>/<application\_context\_name>/

## With CAS

If CAS single sign on (SSO) is enabled, a user is authenticated only for the first log in. Subsequently, the user can access and navigate among any Banner 9.x applications. If CAS SSO is enabled when a user logs out of an application, the user is logged out of all applications that are open.

Use the following procedure to navigate among 9.x applications using CAS:

- 1. Log in to CAS SSO using a valid CAS SSO user name and password.
- 2. Access any Banner 9.x module (for example, Banner Student Course Catalog).
- Navigate to another Banner 9.x module (for example, Banner Student Class Schedule). You can navigate among 9.x modules without prompting for a second login.

Refer to the CAS Single Sign On Handbook, available on the Ellucian Support Center, for details on configuring Banner for CAS.

### Without CAS

If CAS SSO is not enabled, a user must authenticate before accessing each Banner 9.x application. If CAS SSO is not enabled when a user logs out of an application, the user is logged out of that current application. The user is still logged in to all other applications that are currently open.

## F5 load balancer configuration

The application was tested using an F5 load balancer configured with the following settings:

Load Balancing type = Round Robin

Persistence = Cookie

Ξ

**Note:** Other configurations may be supported depending on Network Load Balancing (NLB).

## **Upgrade the Database**

The following steps are used to upgrade the database:

- "Perform the Banner DB Upgrade steps" on page 15
- <u>"Update login.sql" on page 15</u>
- "Verify that the required products are applied" on page 16
- <u>"Verify the banproxy database account" on page 16</u>
- <u>"Verify the ban ss user database account" on page 16</u>
- "Verify Oracle user accounts to connect through banproxy" on page 16
- "Set up access for application users with an administrative account" on page 17
- <u>"Migrate staged files to the permanent directories" on page 17</u>
- "Update the version numbers" on page 19

## Perform the Banner DB Upgrade steps

Some database upgrade steps are common to all Banner 9.x applications. These common database upgrade steps must be performed before you upgrade the database for the Banner General Event Management application.

Refer to the instructions in the Banner DB Upgrade, Upgrade Guide (Banner\_db\_upgrade\_9.4\_Upgrade\_Guide.pdf) for the common database upgrade steps. The Banner DB Upgrade, Upgrade Guide is delivered in the bannerdb-upgrade-90400d.trz file.

## Update login.sql

You must edit login.sql to update the schema owner's default password and to specify the path to create log files. To update the delivered login.sql script, perform the following steps:

- 1. Replace the #UPDATEME# string with the value of a particular schema owner's password in your environment. Make sure to do this in your environment for each Banner schema owner.
- 2. Set the value that gets assigned to splpref. The value can be set to the ORACLE\_SID or to a directory name. Your options depend on the operating system.

The splpref variable defines the file prefix that the installation process uses to generate listings or intermediate SQL routines. This feature provides a method to segregate the generated output when the stage must be applied to more than one instance.

## Verify that the required products are applied

To check that all prerequisite products are applied to the environment, perform the following steps:

1. Invoke SQL\*Plus and run the following procedure:

sqlplus /nolog @ruappready

2. Review the ruappready listing.

## Verify the banproxy database account

The banproxy account is used for database connections for administrative applications. The database upgrade process grants the BAN\_DEFAULT\_M role to banproxy. If this role is revoked, the application will not start successfully.

## Verify the ban\_ss\_user database account

The ban\_ss\_user account is used for database connections for self-service applications. The database upgrade process grants the BAN\_DEFAULT\_M role to ban\_ss\_user. If this role is revoked, the application will not start successfully.

In order for Self-Service Banner to function properly when PII is enabled, both BANPROXY and BAN\_SS\_USER must be exempted from PII processing via the setting on the GOAFPUD form.

## Verify Oracle user accounts to connect through banproxy

All Internet Native Banner (INB) or Oracle user accounts must connect using the banproxy privilege. To verify that Oracle user accounts can connect through banproxy, perform the following steps:

- 1. Access the Security Maintenance (GSASECR) page.
- 2. Enter a valid user name.
- 3. Click Alter.
- 4. Select the Authorize banproxy check box.
- 5. Click Save.

# Set up access for application users with an administrative account

A new security object named SELFSERVICE is created during the installation of the selfservice application. Application users who have an administrative account associated with their login on the Enterprise Access Controls (GOAEACC) page must be assigned this new object with BAN\_DEFAULT\_M privilege.

**Note:** The SELFSERVICE object was also added to the BAN\_GENERAL\_C class. As an alternative, you may associate your administrative users with this class.

## Migrate staged files to the permanent directories

This release provides migration scripts for Unix and Windows platforms. These scripts expect your directory structure to match the directory structure created by the Banner installation process. If you choose a different directory structure, you must modify the scripts. The release does not include migration scripts for other platforms due to their highly customized structures. You may, however, use the file GENMIGR.TXT as a starting point for writing your own migration scripts.

#### Unix

The file GENMIGR.TXT lists all files that must be deleted from your permanent directories, and all files that should be copied from the staging directory to your permanent directories. The destination is indicated in UNIX format. The format is different on other platforms.

The file genmigr.shl does the appropriate removes, copies, and links. The local LN variable at the top of genmigr.shl determines the type of links that are used in the migration. If you want to use symbolic links, set LN=`ln -s' so that the command  $\{LN\}$  file  $BANNER_HOME/links$  is translated to ln -s file  $BANNER_HOME/links$ . If you want to force the removal of any existing targets before linking files, set LN=`ln -f'.

To run the migration script in background on a Unix platform, perform the following steps:

- 1. Ensure that the directory path names in genmigr.shl are correct.
- 2. Ensure that the environment variable \$BANNER\_HOME in genmigr.shl is set to the appropriate directory.
- **3.** Sign on to an operating system account that has write permission into the target Banner directories.
- 4. If you are a cshell user (your operating system prompt is a percent sign), enter sh and press Enter to enter the Bourne shell.
- 5. Navigate to the staging directory for the product.
- 6. Run the migration script as follows:

sh genmigr.shl >genmigr.log 2>&1 &

- 7. If you were a cshell user and want to return to that mode, press CTRL-D or enter exit. Then press Enter.
- 8. Review genmigr.log. This file contains the results of the migration.

**Note:** Even if your directory structure matches the baseline perfectly, some link commands will fail (that is, where the link currently exists). Other link errors might indicate that you had two copies of an object when the migration script was executed. This condition must be corrected. The duplication is probably between links and the product subdirectory.

#### Windows

E

The file genmigr.pl does the appropriate deletes and copies. To run the migration script on a Windows platform, perform the following steps:

- 1. Check the value of the BANENV environment variable by executing the SET command from the DOS prompt.
  - If the value of BANENV is REG, the value used for BANNER\_HOME will be taken from the registry entry:

HKEY\_LOCAL\_MACHINE\SOFTWARE\BANNER\BANNER\_HOME

- If the value of BANENV is ENV, the value used for BANNER\_HOME will be taken from the environment variable BANNER\_HOME.
- 2. Ensure that the directory path names in genmigr.pl are correct.
- **3.** Sign on to an operating system account that has write permission into the target Banner directories.
- 4. Navigate to the staging directory for the product.
- 5. Run the migration script as follows:

perl genmigr.pl >genmigr.log 2>&1

6. Review genmigr.log. This file contains the results of the migration.

## Update the version numbers

To insert the release version numbers into the Application Version History Table, perform the following steps:

1. Invoke SQL\*Plus and run the following procedure:

sqlplus general/password start versionupdate

2. Review the versionupdate listing.

## Install Event Management Self-Service Application

The following sections detail the installation steps for the Banner General Event Management 9.4 application:

- <u>"Undeploy the existing application" on page 20</u>
- "Customize the WAR file" on page 22
- "Regenerate the WAR file" on page 38
- "Configure and deploy the WAR file to a web application server" on page 39
- "Configure the application" on page 53

## Undeploy the existing application

Before you install Banner General Event Management 9.4, you must undeploy any previous 9.x versions of Banner General Event Management.

Ξ

**Note:** If no previous 9.x versions of Banner General Event Management are installed, skip this section.

The following sections give the steps that are required to undeploy the existing Banner 9.x applications in Tomcat and WebLogic servers.

### Tomcat

You can either use the Tomcat Manager web application to undeploy the existing application or shut down Tomcat and manually remove the files.

#### Undeploy using Tomcat Manager web application

Use the following procedure to undeploy the application using the Tomcat Manager web application:

1. Access the Tomcat Manager web application at one of the following URLs:

```
http://server:8080/manager
```

or

```
http://server:8080/manager/html
```

- 2. Access the deployment page using a valid user name and password.
- 3. Under the Commands area, click **Stop** to stop the existing application.
- 4. In the confirmation dialog box, click OK.
- 5. Under the Commands area, click Undeploy.
- 6. In the confirmation dialog box, click **OK** to undeploy the application.

**Note:** Make sure you follow the preceding procedure to undeploy existing Banner 9.x online help files in Tomcat server.

#### Undeploy using a manual procedure

The following sections give the steps to manually undeploy the existing application on Unix and Windows operating systems.

#### Unix

Use the following procedure to manually undeploy the existing application on a Unix operating system:

- 1. Log in to the server where Tomcat is running, using the same account credentials that were used to start Tomcat.
- 2. Shut down Tomcat by running the shutdown script:

\$CATALINA\_HOME/bin/shutdown.sh

- 3. Remove the current deployment and associated WAR file:
  - cd \$CATALINA\_HOME
  - rm -rf \$CATALINA\_HOME/webapps/banner9application
  - rm -rf \$CATALINA\_HOME/webapps/banner9application.war

**Note:** Make sure you follow the preceding procedure to undeploy existing Banner 9.x online help files.

#### Windows

Use the following procedure to manually undeploy the existing application on a Windows operating system:

1. Use the command prompt to shut down Tomcat.

**Note:** If you installed Tomcat as a service, use the Service Control panel to stop the application. Otherwise, use the shutdown script %CATALINA\_HOME%\bin\shutdown.bat.

2. Remove the current deployment and associated WAR file:

rmdir %CATALINA\_HOME%\webapps\banner9application /s/q

del %CATALINA\_HOME%\webapps\banner9application.war /q

**Note:** Make sure you follow the preceding procedure to undeploy existing Banner 9.x online help files.

#### WebLogic

=

Use the following procedure to stop and undeploy the Banner 9.x application:

1. Access the administration server using the following URL:

http://server:7001/console

- 2. In the Domain Structure frame, click **Deployments**.
- 3. In the Change Center, click Lock and Edit.
- 4. Select the check box to the left of the Banner 9.x application.
- 5. Click Stop.
- 6. Click Force Stop Now.
- 7. In the Force Stop Application Assistant page, click Yes.
- 8. Select the check box to the left of the Banner 9.x application.
- 9. Click Delete.
- 10. In the Delete Application Assistant page, click Yes.
- 11. In the Change Center frame, click Activate Changes.

**Note:** Make sure you follow the preceding procedure to undeploy existing Banner 9.x online help files in WebLogic server.

## **Customize the WAR file**

The release package is contained in the BANNER\_HOME\general\java subdirectory. The name of the release package is release-

SelfServiceBannerGeneralEventManagement-9.4.zip. This file is moved to this location during the database upgrade.

**Note:** Java 7 or 8 must be installed on your system. See the Java dependencies section for more information.

To copy the release package into a temporary directory, perform the following steps:

1. Log in to the application server platform.

=,

**Note:** You must have a valid application server account to deploy into the application server container (Tomcat or WebLogic).

2. Create a temporary directory. For example:

mkdir \$HOME/ban9temp

- 3. Locate the release package release-SelfServiceBannerGeneralEventManagement-9.4.zip.
- **4.** Transfer this file in binary mode using File Transfer Protocol (FTP) file into the temporary directory. For example:

\$HOME/ban9temp

5. Unzip the release package release-SelfServiceBannerGeneralEventManagement-9.4.zip into the temporary directory.

#### **Prepare the installer**

To prepare the installer, perform the following steps:

1. Change the directory to the installer directory:

cd installer

2. Run the ant command, which will build the installation tool.

=,

Note: For Unix, make sure the ant file is executable. For example, chmod +x ant.

Example:

```
ban9temp $ cd installer
ban9temp/installer $ ./ant
```

The message Build successful confirms a successful build.

#### Install into the product home directory

The product home directory is used to support the configuration and creation of a deployable WAR file. Banner 9.x web applications are modular and are installed independently from each other, although they share a common configuration. The package provides a common structure for releases and a common installer. The product home directory structures that the installer creates are consistent across all Banner 9.x modules.

You should place the product homes for Banner 9.x applications, within a particular environment, in sibling directories. For example, the following directory structure illustrates four product homes and a shared\_configuration directory that support a common test environment.

banner\_test\_homes

- |--> Catalog 9.2
- |--> Schedule 9.2
- |--> Event\_Management\_Admin
- |--> Event\_Management\_ss
- |--> shared\_configuration

A product home directory is created for each deployment. For example, the home directory that is used to manage the application within a test environment is a different home directory than the one used for the production environment. When you are supporting different environments for multiple home directories for the same solution, this provides the necessary configuration, release level, and custom modification flexibility.

The following directory tree illustrates the product home directory that is created using the steps below for the test environment:

| banner_test_homes/                                                           | (optional and recommended top-level directory for all homes)                                                                                                    |
|------------------------------------------------------------------------------|----------------------------------------------------------------------------------------------------|
| >app-name                                                                    | (product home for 'app-name'in test environment)                                                                                                    |
| > instance/<br> > config/                                                    | (instance-specific configuration that will not be overwritten)                                                                                                    |
| > {app-name}_configu                                                         | ration.groovy(module-specific configuration for CAS, logging, etc.)                                                                                                    |
| > il8n<br> > css<br> > js                                                    | (new or replacement message bundles that should be added the war)<br>(new or replacement css files that should be added the war)<br>(new or replacement javascript files that should be added the war)                                   |
| > lib<br> > ojdbc6.jar<br> > logging.properties                              | (the Oracle database driver that must be placed manually into the tomcat/lib directory) (logging configuration that may be copied to the WEB-INF/classes directory that is very useful if the war file cannot be deployed successfully.) |
| > il8n/<br> > dist/<br> > installer/                                         | (contains message bundles that may reflect changes not yet in 'baseline')<br>(contains the war file, after it is creating using the 'systool')<br>(contains the installer)                                                               |
| > archived-releases/<br> >                                                   | (directory for previous releases)                                                                                                    |
| <pre> &gt; shared_configuration/<br/> &gt; banner_configuration.groovy</pre> | (home for configuration files shared across modules within an environment)<br>(a 'shared configuration file containing dataSource)                                                                                                    |

In addition to the application's product home directory, there is a separate shared\_configuration home directory that contains cross-module configuration for the test environment. This directory holds a single

banner\_configuration.groovy file that contains the shared JNDI datasource configuration.

To install the installer into the product home directory, perform the following steps:

1. After the installer is prepared using ant, use the installer to install the release file into a product home directory.

```
=
```

**Note:** Your current working directory must be in the installer directory (ban9temp/installer) before executing the following commands.

On Unix:

\$ bin/install home

On Windows:

> bin\install home

2. When prompted, enter the full path of the application home.

The application will be installed within the current subdirectory within this home and the previous release will be archived.

On Unix:

```
[]: Current_home_directory/banner_test_homes/PRODUCT_HOME
```

On Windows:

```
[]: c:\banner_test_homes\PRODUCT_HOME
```

**3.** Enter the full path of the shared\_configuration home directory. Banner 9.x applications that are configured to refer to this home share this configuration file.

On Unix:

```
[]: Current_home_directory/banner_test_homes/
shared_configuration
```

On Windows:

[]: c:\banner\_test\_homes\shared\_configuration

**Note:** If an identified home or the directory for shared configuration does not exist, the installer creates it. The name of a product home is not restricted. You can name it when prompted by the installer.

### **Configure shared settings**

The shared\_configuration directory contains a single cross-module configuration file called banner\_configuration.groovy. You can change settings in this file.

#### JNDI datasource

You can optionally change the datasource name in the configuration file to point to the JNDI datasource that is configured in your application server. For example, jndiName = "jdbc/bannerSsbDataSource" is the default configuration. You can change this to match the JNDI datasource name in your environment.

For more information on JNDI DataSource configuration, see <u>"Configure the Tomcat</u> server" on page 39 or <u>"WebLogic" on page 46</u>.

#### banner8.SS.url

To display existing Self-Service Banner 8.x menus and breadcrumbs in self-service applications, the following configuration must be updated with the URL to your existing Self-Service Banner 8.x application:

//replace with the URL pointing to a Self-Service Banner  $8.\mathrm{x}$  instance

banner8.SS.url = '<scheme>://<server hosting Self-Service Banner 8.x>:<port>/<context root>/'

For example:

E

banner8.SS.url = 'http://localhost:8002/ssb8x/', this is the URL for the existing Self-Service Banner 8x application. This configuration is applicable to all the Banner 9.x Self-Service applications. We recommend that you add the banner8.SS.url field in the banner\_configuration.groovy so that all the Self-Service applications will use this configuration setting to display the Self-Service menus. If you want to override this configuration setting for a specific Self-Service application, you must add the banner8.SS.url field in the Self-Service application specific groovy file

(SelfServiceBannerGeneralEventManagement\_configuration. groovy) with the overridden value. If you do not want to override the configuration settings in banner\_configuration.groovy file, you must delete the banner8.SS.url field from the Self-Service application specific groovy file

(SelfServiceBannerGeneralEventManagement\_configuration. groovy).

Note: If the banner8.SS.url field is not in the banner\_configuration.groovy file, you must add it to the file before you continue with the installation.

#### Link to Self-Service Banner 8.x

Self-service application menus can be used to access your Banner 8.x applications. Jasig Central Authentication Service (CAS) (<u>www.apereo.org/cas</u>) is required as an external authentication provider.

```
i18NFieldDisplayEnabled = false in
SelfServiceBannerGeneralEventManagement_configuration
```

Atom feed

```
facebookLikeEnabled = true is added in
SelfServiceBannerGeneralEventManagement configuration.groovy
```

Footer fade time

The following are the additional parameters for Preferred Names

```
displayPreferredName = true
```

The preferred names' default values are:

banner.applicationName = "Event Self-service"

productName = "General"

banner.pageName = "Event Details"

banner.sectionName = "My Events"

The following components must be configured to authenticate using CAS:

- The Banner 9.x applications must be configured to authenticate using CAS.
- The SSO Manager must be deployed and configured to enable Self-Service Banner 8.x authentication using CAS. The SSO Manager is a component of Banner Enterprise Identity Services (BEIS).

To allow linking from Banner 9.x self-service applications to Self-Service Banner 8.x, add the following URL in the banner\_configuration.groovy file:

```
banner8.SS.url='http://beissmpl.university.com:7777/
ssomanager/c/SSB?pkg='
```

The banner8.SS.url references the SSO Manager URL ('http:// beissmpl.university.com:7777/ssomanager/c/SSB') and appends the '?pkg=' suffix to support deep linking to a specific Self-Service Banner 8.x page.

The following is an example of a Banner 8.x SSO URL through the SSO Manager:

```
http://beissmpl.greatvalleyu.com:7777/ssomanager/c/
SSB?pkg=bwgkogad.P_SelectAtypView
```

Ξ,

**Note:** For SPRIDEN users, if you do not reference banner8.SS.url with a valid URL, the menus and breadcrumbs are not displayed in the self-service application.

#### E,

**Note:** Without CAS and the SSO Manager, navigation to Banner 8.x is not seamless. A user must log in to Self-Service Banner 8.x using a valid Self-Service Banner 8.x user name and password. Navigation terminates at the Self-Service Banner 8.x main menu page. To log in without the SSO Manager, see <u>"banner8.SS.url" on page 26</u>.

#### Session timeouts

The following timeouts are used in the self-service application:

- <u>"banner.transactionTimeout" on page 28</u>
- "AJAX timeout" on page 28
- <u>"defaultWebSessionTimeout" on page 28</u>

#### banner.transactionTimeout

The banner.transactionTimeout property is used to prevent excessive delays due to long database transactions. To use this timeout, you must edit the banner\_configuration.groovy file and set the banner.transactionTimeout property to 300 seconds.

Ensure that either the configuration file is deployed with the application, or the application is using the configuration file where it is currently located.

If a database transaction takes longer than banner.transactionTimeout seconds, it is aborted and any change is rolled back.

=

**Note:** In some cases, the web user interface might ignore the database timeout/error notification and not remove the loading spinner. If this occurs, you must refresh the page to continue using the application.

#### AJAX timeout

The AJAX timeout terminates HTTP requests that exceed the specified time limit.

The self-service application sets the timeout value based on the banner.transactionTimeout plus an increment to allow for communication and processing of the request.

You do not need to override the AJAX timeout, but the timeout value can be overridden in JavaScript by calling \$.ajaxSetup( { timeout: timeoutValue } );

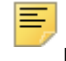

Note: The timeoutValue must be in milliseconds.

**Note:** Although the web user interface continues after an AJAX timeout, the server might continue processing the request until it completes or reaches a database transactionTimeout.

#### defaultWebSessionTimeout

The defaultWebSessionTimeout property is used to terminate user sessions that are left idle or abandoned without logging out. The defaultWebSessionTimeout can be configured in the banner\_configuration.groovy file. The

defaultWebSessionTimeout configuration property can be used to set the overall session inactivity time.

**Note:** If defaultWebSessionTimeout is not specified, a default value of *1500* seconds is used.

Role-based web session timeouts are also configurable in Banner Web Tailor. In Banner WebTailor, TWTVROLE is the logged in user role and TWTVROLE\_TIME\_OUT is the timeout for users with that role.

**Note:** An individual's session timeout is the longer of the defaultWebSessionTimeout and the role-based timeout from TWTVROLE.

#### Configure application-specific settings

Ξ

The PRODUCT\_HOME\current\instance\config directory contains an application-specific file called

SelfServiceBannerGeneralEventManagement\_configuration.groovy This configuration file contains elements that you can customize for your specific environment. This directory also contains an instance.properties file that references the shared configuration location.

#### Configure the WebTailor to display Event listing page

In Event Management Self-Service, if you want the Event listing page to be displayed in WebTailor, you must modify the default base URL to your institution's local URL. For example, http://<host>:<port>/SelfServiceBannerGeneralEventManagement/ssb/events. The delivered link can be found as a menu item on **P\_MainMnu**. For information on how to modify the default base URL to institution's local URL, refer to *Banner Web Tailor User Guide*.

#### Enable non-SPRIDEN user access

To enable the non-SPRIDEN users access to the application make sure you have the following setting:

guestAuthenticationEnabled=true.

#### Configuration for Atom Feed absolute links

Every Atom entry requires an absolute hyperlink that points to its article. For more information on Atom Feed, refer to the Banner General Event Management Handbook.

Make sure you link the banner.eventsFeed.base.url property to Banner General Event Management Self-Service application URL.

For example, banner.eventsFeed.base.url='<scheme>://<hostname or ip address>:<port>/<context root>' where banner.eventsFeed.base.url is the property that points to the base url of the Banner General Event Management Self-Service application, which will be used to create the absolute link to the event details from the feed entry.

For example:

If the Banner General Event Management Self-Service application is deployed in the BANNER9\_HOST with port 8080 and content root is SelfServiceBannerGeneralEventManagement then the setting will be banner.eventsFeed.base.url='http://BANNER9\_HOST:8080/SelfServiceBannerGeneralEventManagement'.

For example, for Event A0001 the following absolute URL gets generated from the feed controller:

http://BANNER9\_HOST:8080/SelfServiceBannerGeneralEventManagement/ssb/events/ details/A0001

#### Enable Guest Log In link

To enable the guest log in on the Event Management Self-Service application, you need to perform the following configuration in application specific configuration file:

```
guestAuthenticationEnabled = true
```

banner.sso.authenticationProvider can be set to anything apart from default

As a Guest user, when you try to log out of the Event Management Self-Service application, you will be redirected to the CAS log out page. For more information on redirecting to the CAS log out page, refer to <u>"Logout URL" on page 35</u>.

**Note:** In CAS mode, uncomment the below provider list. This entry will update the provider list if guestAuthenticationEnabled is true else comment out.

```
//grails.plugin.springsecurity.providerNames =
['casBannerAuthenticationProvider','selfServiceBa
nnerAuthenticationProvider']
```

In SAML mode, uncomment the below provider list. This entry will update the provider list if guestAuthenticationEnabled is true else comment out.

```
//grails.plugin.springsecurity.providerNames =
['samlAuthenticationProvider','selfServiceBannerA
uthenticationProvider']
```

#### Configure footerFadeAwayTime

To configure the footer fade away time. This will be defaulted to 2 seconds.

#### Application's Secured Landing page:

- 1. If footerFadeAwayTime is configured then user will be able to view the footer when accessing the application that is secured page, once in 24hrs
- **2.** If footerFadeAwayTime is not configured the user will be able to view the footer for 2 seconds when accessing the application that is secured page, once in 24hrs
- **3.** If within 24hs the cache is cleared and the secured page of the application is accessed by the same user then the user can view the footer for the configured time
- 4. If the user uses a different machine but the same credential then the user will view the footer for the configured time

#### Application's Unsecured Landing page:

User will be able to see the footer for the configured time or default (time 2 seconds) on the applications unsecured landing pages on every access

#### Configure Extensibility in Events Self Service application

Following configuration change is needed before using the tool. Each application can have the JSON file directory specified in its own [application]\_configuration.groovy file or a default directory can be specified in the banner\_configuration.groovy file. For example, in either the application-specific configuration file or the banner\_configuration.groovy, include the following:

#### Example external configuration files

```
webAppExtensibility {
    locations {
        extensions = "C:/BanXE/Extensions/ss_ext/extensions/"
        resources = "C:/BanXE/Extensions/ss_ext/il8n/"
    }
}
```

The "extensions" configuration specifies the directory that will contain the JSON files containing modifications to the application pages. The "resources" configuration specifies the directory that will contain property files for any multilingual text values required for the changes. For example, modifications to field labels and title text.

Security has been configured for all non-production environments to have the WEBTAILORADMIN role as the default role to access the Extension Editor. This role can be changed by an institution if it is required. For the Production environment, no default role is set and no access will be given to any user as a default of the installation. Administrative functions of extensibility, like the ability to edit the extension in the web interface are disabled in the application (when running the application in development or test mode users with the WTAILORADMIN role have access to the administrative functionality to support unit testing), unless explicitly allowed in the webAppExtensibility adminRoles configuration:

#### Example external configuration files

```
webAppExtensibility {
    ...
    //Comma separated list of roles
    adminRoles = "ROLE_SELFSERVICE-
WTAILORADMIN_BAN_DEFAULT_M"
}
```

#### Configure loginEndpoint

To sign in to Event Management self-service application, the loginEndpoint must be set to application URL *postSignLoadDetails* page in the SelfServiceBannerGeneralEventManagement\_configuration.groovy file.

For example, loginEndpoint='http://BANNER9\_HOST:PORT/APP\_NAME/ssb/
events/postSignLoadDetails'

#### Configure Forgot pin

To enable the Forgot pin functionality for a SPRIDEN user, set ssbPassword.reset.enabled=true

To enable the Forgot pin functionality for a non SPRIDEN user, set ssbPassword.guest.reset.enabled=true

To enable the reset pin email notification for non SPRIDEN user, set the following URL to the Self-Service application:

banner.events.resetpassword.guest.url='<scheme>://<hostname or ip address>:<port>'

For example, if the Banner General Event Management Self-Service application is deployed in the BANNER9\_HOST with port 8080 then the setting will be banner.events.resetpassword.guest.url='http://BANNER9\_HOST:8080'

For more information on Forgot Pin functionality, refer to Banner General Event Management Handbook.

#### JMX MBean names

The names that are used to register MBeans must be unique for all applications deployed into the JVM. This configuration should be updated for each instance of each application to ensure uniqueness.

```
jmx {
    exported {
        log4j = "self-service-
banner_general_event_management-log4j"
    }
}
```

#### Logging

Log4j is the common logging framework used with applications that run on the Java Virtual Machine. For more information, refer to the log4j documentation.

The configuration file includes documentation on various elements that can be modified depending on your environment.

#### Output logging file location

The following is an example of how to override the location where the log file is saved.

```
loggingFileDir = "System.properties['logFileDir'] ?
"${System.properties['logFileDir']}" : "target/logs"
logAppName = "selfservicebannergeneraleventmanagementapp"
loggingFileName = "${loggingFileDir}/
${logAppName}.log".toString()
```

The following is an example of how to override the log file directory properties:

```
export JAVA_OPTS = "-DlogFileDir=/PRODUCT_HOME /"
```

The output logging file location is relative to the application server you are deploying. See <u>"Configure the Tomcat server" on page 39</u> or <u>"WebLogic" on page 46</u>.

#### Logging level

The root logging level is pre-configured to the ERROR level. Multiple class or package level configurations, by default, are set to a status of "off." You can set a different logging level for any package or class. However, the running application must be restarted.

For example:

```
case 'production':
root {
error 'appLog' //change the log level here with the
appropriate log level value.
additivity = true
}
```

**Note:** Changing the logging level to DEBUG or INFO produces very large log files.

#### Changes to the

SelfServiceBannerGeneralEventManagement\_configuration.groovy file require a restart of the application before those changes take effect. Alternatively, you can use JMX to modify logging levels for any specified package or class, or even at the root level.

When you modify the logging levels using JMX, the logging level changes only affect the running application. If you restart the application, any changes you made using JMX are lost. For more information on JMX configuration, see <u>"Configure Java Management Extensions" on page 43</u>.

#### Institutional Home Page Redirection Support

With previous versions of the application, users did not have the option to go back to a home page if they encountered any SSO access issues. This configuration allows Event Management application to provide an institutional home page to which users can navigate back to if they encounter access issues specific to insufficient privileges when accessing the application.

#### ssbOracleUsersProxied setting

When connecting to self-service applications, the ssbOracleUsersProxied setting specifies whether the Oracle account is used for the connection. This also controls whether Value Based Security (VBS) is enabled in the self-service application. The following values can be used for this setting:

• ssbOracleUsersProxied = False - The Oracle account is not used for the connection and VBS is not enabled in the self-service application. If the Oracle account is locked, the user is not prevented from logging in to the self-service application.

• ssb0racleUsersProxied = True - The Oracle account is used for the connection and VBS is enabled in the self-service application. If the Oracle account is locked, the user is prevented from logging in to the self-service application.

#### Logout URL

You can specify where a user should be directed after logging out of the application by updating the

SelfServiceBannerGeneralEventManagement\_configuration.groovy
file. There are two ways the application can handle logouts:

- Logouts can display the CAS logout page with a redirect URL.
- Logouts can automatically go to a redirect URL (without displaying the CAS logout page).

The redirect URL can be different for each Banner application, depending on where you wish to send the user. If the redirect URL is the same for all Banner applications, it can be defined in the global banner\_configuration.groovy file.

#### To display the CAS logout page with a redirect URL

With this method of handling logouts, users see the CAS logout page when they log out of the application. The CAS logout page displays a URL that users must click to continue.

Configure logout URL information as follows:

```
grails.plugins.springsecurity.logout.afterLogoutUrl=https://
<CAS_HOST>:<PORT>/<cas>/logout?url=http://myportal/
main_page.html
```

The logout URL in the following example instructs the CAS server to redirect the browser to http://myportal/main\_page.html after performing a CAS single logout.

// +++ CAS CONFIGURATION +++

// This entry is required to ensure that 'Sign In' link takes you to corresponding login i.e. for CAS, any other authentication system or Default (Banner).

// This entry is a must for Events SSB-CAS specific logins.

loginEndpoint='http://BANNER9\_HOST:PORT/APP\_NAME/ssb/events/
postSignLoadDetails'

```
banner {
    sso {
        authenticationProvider = `cas' // Valid values
are: 'default', 'cas', 'saml'
        authenticationAssertionAttribute = 'UDC_IDENTIFIER'
        /** CAS or SAML configuration **/
        if (authenticationProvider != 'default')
```

```
{
           grails.plugin.springsecurity.failureHandler.defa
           ultFailureUrl = '/login/error'
        }
        }
}
//defines the CAS logout URL and instructs the CAS server to
redirect the browser to http://myportal/main_page.html after
performing a CAS single logout.
11
grails.plugin.springsecurity.logout.afterLogoutUrl='https://
<CAS_HOST>:<PORT>/<cas>/logout?url=http://myportal/
main_page.html'
grails {
 plugin {
  springsecurity {
   cas {
    active = true
    serverUrlPrefix = 'https://CAS_HOST:PORT/cas'
    serviceUrl = 'http://BANNER9 HOST:PORT/
selfservicebannergeneraleventmanagementapp/
j_spring_cas_security_check'
    serverName = 'http://BANNER9_HOST:PORT'
    proxyCallbackUrl = 'http://BANNER9 HOST:PORT/
selfservicebannergeneraleventmanagementapp/secure/receptor'
    loginUri = '/login'
    sendRenew = false
    proxyReceptorUrl = '/secure/receptor'
    useSingleSignout = true
    key = 'grails-spring-security-cas'
    artifactParameter = 'SAMLart'
    serviceParameter = 'TARGET'
    filterProcessesUrl = '/j_spring_cas_security_check'
    serverUrlEncoding = 'UTF-8'
   }
loqout {
afterLogoutUrl = 'https://cas-server/logout?url=http://
myportal/main_page.html'
mepErrorLogoutUrl = '/logout/logoutPage'
}
```
```
saml {
active = false
}
}

Note: Depending on your needs, you can customize the
serverUrlPrefix, serviceUrl, and serverName entries.
In an application set only 1 active at a time. That is either
grails.plugin.springsecurity.cas.active = true
OR
grails.plugin.springsecurity.saml.active = true
Both modes being active is an incorrect state of the application and you
will see unexpected behaviors.
And In default or external modes of authentication Provider set both
active = false
```

#### To go directly to a redirect URL

With this method of handling logouts, users automatically go to a redirect URL. Configure logout URL information as follows:

1. Configure logout information as follows, replacing "url" with "service."

Example:

```
grails.plugin.springsecurity.logout.afterLogoutUrl='https
://<CAS_HOST>:<PORT>/cas/logout?service=http://myportal/
main_page.html'
```

2. Set the property followServiceRedirects to true on the LogoutController that is defined in cas-servlet.xml:

```
<bean id="logoutController"
class="org.jasig.cas.web.LogoutController"</pre>
```

```
p:centralAuthenticationService-
ref="centralAuthenticationService"
```

p:logoutView="casLogoutView"

p:warnCookieGenerator-ref="warnCookieGenerator"

```
p:ticketGrantingTicketCookieGenerator-
```

```
ref="ticketGrantingTicketCookieGenerator"
```

```
p:followServiceRedirects="true" />
```

#### Password reset

You can specify whether users have the ability to reset their passwords by updating the ssbPassword.reset.enabled setting. If the value of the setting is true, users can reset their passwords. If the value of the setting is false, a "disabled" error message is displayed.

#### Redirect pages in a MEP environment

Two settings in the configuration file must be configured if your environment is enabled for Multi-Entity Processing (MEP). You do not need to configure these settings if your environment is not enabled for MEP.

If a user tries to access a self-service URL that does not include a valid MEP code, an error prompt is displayed. The user responds by clicking the **Logout** or **Return Home** button. Configuration settings determine where each button redirects the user:

• grails.plugin.springsecurity.logout.afterLogoutUrl - This setting contains the URL of the institution-specific page where the user is redirected if the **Logout** button is clicked. An example is a portal page:

```
"https://cas-server/logout?url=http://myportal/
main_page.html" (CAS environment)
```

"http://myportal/main\_page.html" (non-CAS environment)

• grails.plugin.springsecurity.logout.mepErrorLogoutUrl - This setting contains the URL of the institution-specific page where the user is redirected if the **Return Home** button is clicked.

Each URL can be any page that does not require a MEP-enabled database connection, or any page outside the self-service application.

#### Self-service end point

The ssbEnabled setting is set to true for instances that expose self-service end points. Banner General Event Management is a self-service application, so the default value is always true.

# **Regenerate the WAR file**

Once the shared and application-specific configurations are complete, the application WAR file can be regenerated to include your customizations, online help, and application-specific settings. The WAR file can then be deployed into your specific application server.

The systool is used to create the WAR file. To set up the systool and to create the WAR file, perform the following steps:

1. Change your current working directory to the product home directory:

PRODUCT\_HOME/current/installer

2. Run the ant command. This will build the systool module.

=

Note: For Unix, make sure the ant file is executable. For example, chmod +x ant.

Example:

\$ cd PRODUCT\_HOME/current/installer

PRODUCT\_HOME/current/installer \$ ./ant

3. Use the systool module to create the WAR file.

Your current working directory must be in the PRODUCT\_HOME/current/ installer directory before you execute the following command.

On Unix:

\$ bin/systool war

On Windows:

> bin\systool war

The WAR file is created in the PRODUCT\_HOME/current/dist directory.

You can use external configuration files by setting appropriate system properties, although the configuration files are included in the WAR file, making the WAR file self-sufficient. For information on external configuration, see <u>"Tomcat" on page 39</u> or <u>"WebLogic" on page 46</u>.

# Configure and deploy the WAR file to a web application server

The following sections provides information on how to configure the web application and deploy the WAR file to a web application server:

- "Tomcat" on page 39
- <u>"WebLogic" on page 46</u>

## Tomcat

The following sections provide information on how to configure the web application and deploy the WAR file to the Tomcat server.

#### Configure the Tomcat server

Use the following procedure to configure the Tomcat server:

Ę

**Note:** If you choose to install the application on a Tomcat server, you do not need to install it on Oracle WebLogic.

**Note:** Tomcat version 6 or 7 is required. To download and install the Tomcat 6 or 7 server, see <u>http://tomcat.apache.org.</u>

1. Locate the Oracle JDBC jar file (xdb6.jar) in the PRODUCT\_HOME\current\lib directory.

=

Ξ

**Note:** Later in the Tomcat configuration process, you will copy the Oracle JDBC jar file into the  $\lib$  folder under the Tomcat installation directory.

The account that runs the Tomcat application server must configure environment settings to support the application.

2. On Linux, ensure CATALINA\_HOME is defined to reference your Tomcat software installation location. For example, CATALINA\_HOME=/opt/apache-tomcat-6.0.xx where xx indicates the point version of Tomcat you installed.

Warning! Do not perform this step on the Windows platform.

**3.** Define CATALINA\_OPTS to configure JVM settings. The following settings are recommended:

```
CATALINA_OPTS=-server -Xms2048m -Xmx4g - XX:MaxPermSize=512m
```

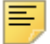

**Note:** If you are deploying multiple Banner 9.x applications to the same Tomcat server, increase the max heap (-Xmx) by 2g and -XX:MaxPermSize by 128m. You should deploy Banner 9.x administrative applications to one Tomcat server instance and Banner 9.x self-service applications to a separate Tomcat server instance.

This variable can be defined in the account's profile startup script, or you can add this definition in \$CATALINA\_HOME/bin/catalina.sh for Linux or catalina.bat for Windows.

- **4.** (Optional) If you install Tomcat as a Windows service, specify the JVM arguments as follows:
  - **4.1.** Select **Configure Tomcat** application from the Windows **Start** menu.
  - 4.2. Select the Java tab.
  - 4.3. In the Java Options field, add the following:

-XX:MaxPermSize=384m

- **4.4.** Set the initial memory pool = 2048.
- **4.5.** Set the maximum memory pool = 4096.
- **4.6.** Save the settings.
- 4.7. Restart the Tomcat Windows service.

- 5. (Optional) To set up the Tomcat server to enable remote JMX connections, perform the steps in the "Configure Java Management Extensions" section. This is useful for debugging and logging.
- 6. Define the JNDI datasource resource name for the application as follows:
  - 6.1. Edit \$CATALINA\_HOME/conf/context.xml.
  - **6.2.** Uncomment <Manager pathname="" /> to disable Tomcat session persistence.

For example, change the following:

```
<!-- Uncomment this to disable session persistence
across Tomcat restarts -->
<!--
<Manager pathname="" />
-->
to:
<!-- Uncomment this to disable session persistence
across Tomcat restarts -->
<Manager pathname="" />
6.3. Add the following ResourceLink definitions inside the <Context> element.
<ResourceLink global="jdbc/bannerDataSource"</pre>
```

```
name="jdbc/bannerDataSource"
    type="javax.sql.DataSource"/>
<ResourceLink global="jdbc/bannerSsbDataSource"
    name="jdbc/bannerSsbDataSource"
    type="javax.sql.DataSource"/>
```

- 6.4. Save your changes in context.xml.
- **6.5.** Edit \$CATALINA\_HOME/conf/server.xml to configure the database JNDI resource name and connection pool configuration.
- **6.6.** Add the Resource definitions inside the <GlobalNamingResources> element.

```
For Tomcat 7
```

```
<Resource name="jdbc/bannerDataSource" auth="Container"
type="javax.sql.DataSource"
driverClassName="oracle.jdbc.OracleDriver"
url="jdbc:oracle:thin:@//hostname:port/service_name"
username="banproxy" password="the_banproxy_password"
initialSize="5" maxActive="100" maxIdle="-1"
maxWait="30000"
validationQuery="select 1 from dual"
```

```
testOnBorrow="true"/>
```

```
<Resource name="jdbc/bannerSsbDataSource" auth="Container"
  type="javax.sql.DataSource"
 driverClassName="oracle.jdbc.OracleDriver"
  url="jdbc:oracle:thin:@//hostname:port/service_name"
 username="ban_ss_user" password="ban_ss_user_pasword"
  initialSize="5" maxActive="100" maxIdle="-1"
  maxWait="30000"
 validationQuery="select 1 from dual"
  testOnBorrow="true"/>
 For Tomcat 8
<Resource name="jdbc/bannerDataSource" auth="Container"
  type="javax.sql.DataSource"
  driverClassName="oracle.jdbc.OracleDriver"
  url="jdbc:oracle:thin:@//hostname:port/service name"
 username="banproxy" password="the_banproxy_password"
  initialSize="5" maxTotal="100" maxIdle="-1"
 maxWaitMillis="30000"
 validationQuery="select 1 from dual"
 accessToUnderlyingConnectionAllowed="true"
  testOnBorrow="true"/>
<Resource name="jdbc/bannerSsbDataSource" auth="Container"
  type="javax.sql.DataSource"
 driverClassName="oracle.jdbc.OracleDriver"
  url="jdbc:oracle:thin:@//hostname:port/service_name"
 username="ban_ss_user" password="ban_ss_user_pasword"
  initialSize="5" maxTotal="100" maxIdle="-1"
 maxWaitMillis="30000"
 validationQuery="select 1 from dual"
 accessToUnderlyingConnectionAllowed="true"
 testOnBorrow="true"/>
```

For example, if your database server name is myserver.university.edu and the Oracle TNS Listener is accepting connections on port 1521 and your database service name is SEED, then the URL is jdbc:oracle:thin:@// myserver.university.edu:1521/SEED.

- 6.7. Save your changes in server.xml.
- **6.8.** Copy the Oracle JDBC jar file (ojdbc6.jar) from the PRODUCT\_HOME/ current/lib directory to the \$CATALINA\_HOME/lib directory.
- **6.9.** Copy xdb6.jar from the StudentApi/current/lib directory to the \$CATALINA\_HOME/lib directory.

Note: The 6.9 step is not required for Tomcat 8.

- **6.10.** Validate the configuration of the Tomcat server by starting the application server. To accomplish this, perform the following steps:
  - Run \$CATALINA\_HOME/bin/startup

For Linux:

cd \$CATALINA\_HOME

\$ bin/startup.sh

For Windows:

- cd %CATALINA\_HOME%
- > bin\startup.bat
- Browse http://servername:<port>.

To override the configuration that was added into the WAR file, you must set system properties to point to external configuration files. For example, to point to a configuration file residing in the PRODUCT\_HOME directory, export JAVA\_OPTS= "-DBANNER\_APP\_CONFIG=/PRODUCT\_HOME/shared\_configuration/ banner\_configuration.groovy -DSELF\_SERVICE\_BANNER\_GENERAL\_EVENT\_MANAGEMENT\_\_CONFIG= /PRODUCT\_HOME/SelfServiceBannerGeneralEventManagement/ current/instance/config/ SelfServiceBannerGeneralEventManagement\_configuration.groovy

#### Configure/enable CAS in the product groovy file

CAS must be configured in the product groovy file in the current/instance/ config/Self-

ServiceBannerGeneralEventManagement\_configuration.groovy file before the war file is built with the system tool command.

CAS parameters present in the external configuration file will not be read when the Banner 9 XE application is launched.

Ensure that the CAS is enabled and the external BANNER\_CONFIGURATION\_GROOVY file has the CAS configuration properties present in the file. For more information, refer to the <u>"To display the CAS logout page with a redirect URL" on page 35</u> section.

When CAS is enabled in an external configured file, the user will be able to login to the application.

#### **Configure Java Management Extensions**

This is an optional step that is needed only if you want to monitor or debug the application. Java Management Extensions (JMX) is a Java technology that supplies tools for managing and monitoring applications, system objects, devices, and service oriented networks.

Enabling JMX connections allows you to remotely monitor and debug the application server. To enable Java Management Extensions, perform the following steps:

1. Add the following options to the catalina.sh or catalina.bat file and then restart the Tomcat server:

set CATALINA\_OPTS=-Dcom.sun.management.jmxremote -

Dcom.sun.management.jmxremote.port=8999

-Dcom.sun.management.jmxremote.ssl=false -

Dcom.sun.management.jmxremote.authenticate=false

-Djava.rmi.server.hostname=your.hostname.com

2. Change the java.rmi.server.hostname value to the hostname or IP address of the machine where Tomcat is installed. For example:

-Djava.rmi.server.hostname=prod.appserver1.com

or

-Djava.rmi.server.hostname=149.24.3.178

3. JMX does not define a default port number to use. If necessary, change com.sun.management.jmxremote.port=8999.

**Note:** It is recommended that you connect remotely to the Tomcat server using JMX.

**Warning!** Ensure that the jmxremote.authenticate parameter is not set to false in a production environment. If it is set to false, it does not require connections to be authenticated and will create a security threat in a production environment. For more information on Tomcat Remote JMX documentation, see <u>http://tomcat.apache.org/</u> tomcat-6.0-doc/monitoring.html#Enabling\_JMX\_Remote.

#### Deploy the WAR file to the Tomcat server

The systool that is used to create the WAR file can also be used to deploy the WAR file to a Tomcat container. The systool does not provide the capability to undeploy or redeploy an application. If you are redeploying the application, you must use the Tomcat Manager web application to undeploy the existing application.

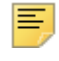

**Note:** You should deploy 9.x administrative applications and 9.x selfservice applications to separate Tomcat servers to increase performance.

The target provides support for deploying the dist/WAR file using the Tomcat Manager web application.

**Note:** Instead of using the target, the WAR file deployment to the Tomcat server can also be accomplished by copying the WAR file to the Tomcat webapps/ directory.

**Note:** Because environments vary significantly with respect to user privileges, clustering approach, web container version, operating system, and more, the target may or may not be suitable for your use.

To use the target, you must provide the following information:

• The URL of the manager application in the Tomcat server. For example:

http://localhost:8080/manager

• A Tomcat server username that has privileges to deploy WAR files.

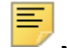

=

**Note:** For Tomcat 6.x, you must configure at least one username/ password combination in your Tomcat user database <TOMCAT\_HOME>\conf\tomcat-users.xml, which includes the manager role. For example:

```
<user username="tomcat" password="tomcat" (your password) roles="manager-gui, manager"/>
```

• The password of the Tomcat server user.

**Note:** The roles in Tomcat server changed between point releases in version 6.x. Refer to the Tomcat documentation specific to your release for information on enabling access to provide the appropriate role to a user account for deployment.

To deploy the WAR file to the Tomcat server, perform the following steps:

- 1. Navigate to the PRODUCT\_HOME\current\installer directory.
- 2. Enter one of the following commands:

On Unix:

\$ bin/systool deploy-tomcat

On Windows:

> bin\systool deploy-tomcat

3. Enter the following URL for the Tomcat Manager:

[]: http://localhost:8080/manager

This URL will be accessed to deploy the WAR file into the container.

- 4. Enter a valid Tomcat username to deploy the WAR file. For example:
  - []: tomcat

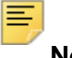

Ξ

Note: This user must have the manager-gui role.

5. Enter the Tomcat password for the user.

[]: password

Note: This password will not be persisted.

6. Access the web application.

http://servername:<port>/SelfServiceBannerEventManagement

# WebLogic

The following sections provide information on how to configure the web application and deploy the WAR file to the WebLogic server:

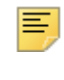

**Note:** If you choose to install the application on a WebLogic server, you do not need to install it on Tomcat.

#### WebLogic prerequisites

Before configuring your WebLogic server, ensure that the following prerequisites are met:

- WebLogic must be installed. If it is not, download and install WebLogic from the Oracle web site.
- The minimum requirements are OFM 11.1.14 using WebLogic 10.3.4.
- Both the WebLogic node manager and the administration server must be started. The administration server can be accessed using the following URL:

http://server:7001/console

#### Create a WebLogic machine

To create a WebLogic machine, perform the following steps:

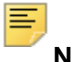

**Note:** If you already created a WebLogic machine definition, you can skip this section.

- 1. In the Change Center frame, click Lock & Edit.
- 2. In the Domain Structure frame, click (+) to expand and view the list of environments.
- 3. Click the Machines link.
- 4. Click New.

- 5. Enter a machine name and click Next.
- 6. Accept the defaults and click Finish.
- 7. In the Change Center frame, click Activate Changes.

#### Create a WebLogic server

Ξ

To create a WebLogic server, perform the following steps:

Note: If you already created a WebLogic server, you can skip this section.

**Note:** If you previously created a WebLogic server for the application, you can use the same server.

- 1. In the Change Center frame, click Lock & Edit.
- 2. In the Domain Structure frame, click (+) to expand and view the list of environments.
- 3. Click the Servers link.
- 4. Click New.
- 5. Enter a server name and server listen port. For example, you can have server name as Banner9-SS and server listen port as 8180.
- 6. Click Finish.
- 7. Click the newly created server link.
- 8. Under the General tab, assign the machine to this server and then click Save.
- 9. Select the Server Start tab.
- 10. Add the following to the Arguments text area:

If you are using Sun JVM, use the following parameters:

-server -Xms2048m -Xmx4g -XX:MaxPermSize=512m

**Note:** If you are deploying multiple Banner 9.x applications to the same WebLogic managed server, increase the max heap (-Xmx) by 2g and -XX:MaxPermSize by 128m. You should deploy Banner 9.x administrative applications to one WebLogic managed server instance and Banner 9.x self-service applications to a separate managed server instance.

If you are using JRockit JVM, use the following parameters:

-Xms2048m -Xmx4g

**Note:** For JRockit, increase the max heap -Xmx by 2G for each Banner 9.x application that is deployed.

To override the configuration that was added into the WAR file, you can set system properties to point to external configuration files. Append the following to the arguments text area:

```
-DBANNER_APP_CONFIG=<full file path to
banner_configuration.groovy>
-DSELF_SERVICE_BANNER_GENERAL_EVENT_MANAGEMENT_CONFIG=
<full file path to
SelfServiceBannerGeneralEventManagement_configuration.
groovy>
```

- 11. Click Save.
- 12. In the Change Center frame, click Activate Changes.
- **13.** In the Domain Structure frame, click the **Servers** link.
- 14. Select the Control tab.
- 15. Select the check box next to your new server definition.
- 16. Click Start.

#### Update Oracle JDBC JAR files on the WebLogic server

- 1. Copy the Oracle JAR files (ojdbc6.jar and xdb6.jar) from the \$PRODUCT\_HOME/ current/lib directory to the \$MIDDLEWARE\_HOME/modules directory.
  - \$PRODUCT\_HOME is where the Self-Service release zip file is unpacked and installed.
  - \$MIDDLEWARE\_HOME is the location where Oracle WebLogic is installed.
- For Linux/Unix servers, edit the setDomainEnv.sh file under the \$MIDDLEWARE\_HOME/user\_projects/domains/<CUSTOM\_DOMAIN>/bin folder and add these two lines after the ADD EXTENSIONS comment as shown by the example below:

#ADD EXTENSIONS TO CLASSPATH

export MIDDLEWARE\_HOME=/u01/app/oracle/Middleware

export WLS\_MODULES=\${MIDDLEWARE\_HOME}/modules

export EXT\_PRE\_CLASSPATH="\${WLS\_MODULES}/

xdb6.jar:\${WLS\_MODULES}/ojdbc6.jar

**Note:** If you plan to "copy and paste" the configuration settings into the "setDomainEnv.sh" file, make sure there is no typo or special characters that get carried over (especially with double quotes on the variable declarations). If you see "Class NotFoundException" in your logs, chances are there was a typo when you edited the "setDomainEnv.sh" file and the "xdb6.jar" or "ojdbc.jar" file cannot be found during Application startup.

 For MS Windows servers, edit the setDomainEnv.cmd under the \$MIDDLEWARE\_HOME/user\_projects/domains/<CUSTOM\_DOMAIN>/bin folder and add these two lines after the ADD EXTENSIONS comment as shown by the example below:

@REM ADD EXTENSIONS TO CLASSPATH

set MIDDLEWARE\_HOME=D:\Oracle\Middleware

set WLS\_MODULES=%MIDDLEWARE\_HOME%\modules

set

EXT\_PRE\_CLASSPATH=%WLS\_MODULES%\xdb6.jar;%WLS\_MODULES%\ojdbc6 .jar

E,

**Note:** If you plan to "copy and paste" the configuration settings into the "setDomainEnv.cmd" file, make sure there is no typo or special characters that get carried over (especially with double quotes on the variable declarations). If you see "Class NotFoundException" in your logs, chances are there was a typo when you edited the "setDomainEnv.cmd" file and the "xdb6.jar" or "ojdbc.jar" file cannot be found during Application startup.

4. Restart the WebLogic Managed Server.

#### Create an administrative datasource and connection pool

To create an administrative datasource and connection pool, perform the following steps:

- 1. In the Change Center frame, click Lock & Edit.
- 2. In the Domain Structure frame, click (+) to expand Services and then select **Data Sources**.
- 3. Click New.
- 4. Select Generic DataSource.
- 5. Specify a name (for example, Banner9DS).
- 6. Specify the JNDI name (for example, jdbc/bannerDataSource).
- 7. Specify Oracle for Database Type and then click Next.
- 8. Select Oracle Driver (Thin) for Service Connections and then click Next.
- **9.** On the Transaction Options page, clear the **Supports Global Transactions** check box and then click **Next**.
- **10.** Enter the database name, host name, port, user name, password, and password confirmation, and then click **Next**. For example:

| Database name: | BAN9                        |
|----------------|-----------------------------|
| Host name:     | yourhostname.yourdomain.com |

| Port:     | 1521          |
|-----------|---------------|
| UserName: | banproxy      |
| Password: | your_password |

- 11. Click Test Configuration.
- 12. Click Next for the connection test to be successful.
- **13.** Select the server that you previously created to allow the datasource to be deployed and used by this server.
- 14. Click Finish.
- **15.** Select the datasource link that you created.
- 16. Select the Connection Pool tab.
  - **16.1.** Set the Initial Capacity parameter to specify the minimum number of database connections to create when the server starts up. For example:

Initial Capacity = 5

**16.2.** Set the Maximum Capacity parameter to specify the maximum number of database connections that can be created. For example:

Maximum Capacity = 100

- 17. Change Statement Cache Type = Fixed.
- 18. Change Statement Cache Size = 0.
- 19. Click Save.
- **20.** In the Change Center frame, click **Activate Changes**.

#### Create a self-service datasource and connection pool

To create a self-service datasource and connection pool, perform the following steps:

- 1. In the Change Center frame, click Lock & Edit.
- 2. In the Domain Structure frame, click (+) to expand Services and then select **Data Sources**.
- 3. Click New.
- 4. Select Generic DataSource.
- 5. Specify a name (for example, Banner9DS).
- 6. Specify the JNDI name (for example, jdbc/bannerSsbDataSource).
- 7. Specify Oracle for Database Type and then click Next.
- 8. Select Oracle Driver (Thin) for Service Connections and then click Next.
- 9. On the Transaction Options page, clear the **Supports Global Transactions** check box and then click **Next**.

**10.** Enter the database name, host name, port, user name, password, and password confirmation, and then click **Next**. For example:

| Database name: | BAN9                        |
|----------------|-----------------------------|
| Host name:     | yourhostname.yourdomain.com |
| Port:          | 1521                        |
| UserName:      | ban_ss_user                 |
| Password:      | your password               |

#### 11. Click Test Configuration.

- **12.** Click **Next** for the connection test to be successful.
- **13.** Select the server that you previously created to allow the datasource to be deployed and used by this server.
- 14. Click Finish.
- 15. Select the datasource link that you created.
- 16. Select the Connection Pool tab.
  - **16.1.** Set the Initial Capacity parameter to specify the minimum number of database connections to create when the server starts up. For example:

Initial Capacity = 5

**16.2.** Set the Maximum Capacity parameter to specify the maximum number of database connections that can be created. For example:

Maximum Capacity = 100

- 17. Change Statement Cache Type = Fixed.
- 18. Change Statement Cache Size = 0.
- 19. Click Save.
- **20.** In the Change Center frame, click **Activate Changes**.

#### Configure server communication

When using different servers for administrative and self-service applications, perform the following steps:

- 1. In the Change Center frame, click Lock & Edit.
- 2. In the Domain Structure frame, click (+) to expand Services and then select **DataSources**.
- 3. Select the datasource for the administrative application (for example, Banner9DS).
- 4. Select the Targets tab.
- 5. Select the check box for the self-service server (for example, Banner9-SS).

- 6. Click Save.
- 7. In the Change Center frame, click Activate Changes.

#### Deploy and start the application in the WebLogic server

To deploy and start the web application in the WebLogic server, perform the following steps:

1. Change the name of the WAR file to remove the version number. For example, change:

```
PRODUCT_HOME/current/dist/
SelfServiceBannerGeneralEventManagement-9.4.war
```

to

```
PRODUCT_HOME/current/dist/
SelfServiceBannerGeneralEventManagement.war
```

2. Access the administration server at the following URL:

http://server:7001/console

- 3. In the Domain Structure frame, select the **Deployments** link.
- 4. In the Change Center frame, select Lock and Edit.
- 5. Click Install.
- 6. Select the WAR file to be deployed. It is located in the following directory:

PRODUCT\_HOME/current/dist

- 7. Click Next.
- 8. Select Install this deployment as an application.
- 9. Click Next.
- **10.** Select the target server on which to deploy this application (for example, Banner9-SS).
- 11. Click Next.
- 12. Click Finish.
- 13. In the Change Center frame, click Activate Changes.
- 14. Select the deployed application and then click Start.
- 15. Select Servicing all request.
- 16. Access the application using the following URL format:

```
http://servername:<port>/<web application>
```

For example:

http://localhost:8080/SelfServiceBannerEventManagement

**17.** Log in to the application using a valid user name and password.

# **Configure the application**

The following aspects of the application can be configured.

# Name format

The default name format is First Middle Last. You can change the format to any order for any locale.

Within the PRODUCT\_HOME/current/il8n folder, find the message.properties file for your language. The default for American English is the message.properties file.

Open the file with a text editor. Add the following entry for the name format, using the \$firstName, \$mi, \$lastName, and \$surnamePrefix keys:

default.name.format=\$surnamePrefix \$firstName \$mi \$lastName

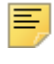

**Note:** The login user name shows the person's name in the format First Middle Last.

# **Phone format**

Within the PRODUCT\_HOME/current/i18n folder, find the message.properties file for your language. The default for American English is the message.properties file.

Open the file with a text editor. Add an entry for the default.personTelephone.format. Formats include \$phoneArea, \$phoneNumber, \$phoneExtension, \$phoneCountry, and \$phoneInternational.

# **Date format**

The date format can be customized by using the following keys in the messages\_<ISO\_language\_code>\_<ISO\_country\_code>.properties file:

- default.date.format
- js.datepicker.dateFormat

#### default.date.format

This key determines the date format for display and data entry in the user interface. It must match the ICU specification and can be changed based on locale. For more information, refer to the following URL: <u>http://userguide.icu-project.org/formatparse/datetime.</u>

For the default.date.format for June 1, 2012, use either of the following variables for the year:

| Year format | Interpretation | Comment         |
|-------------|----------------|-----------------|
| уу          | 12             | Two digit year  |
| уууу        | 2012           | Four digit year |

For the default.date.format for June 1, 2012, use one of the following variables for the month:

| Month format | Interpretation | Comment                              |
|--------------|----------------|--------------------------------------|
| М            | 6              | Single digit month (no leading zero) |
| MM           | 06             | Double digit month                   |
| MMM          | Jun            | Short month name                     |
| ММММ         | June           | Long month name                      |

For the default.date.format for June 1, 2012, use one of the following variables for the day:

| Day format | Interpretation | Comment                                       |
|------------|----------------|-----------------------------------------------|
| d          | 1              | Single digit day in a month (no leading zero) |
| dd         | 01             | Double digit day in a month                   |

The default.date.format and js.datepicker.dateFormat formats use different specifications to represent the date. The ICU format is dd/MM/yyyy and Java Script or Keith Wood format is dd/mm/yyyy. For the dates to be displayed properly, the two formats must match. For example, for 1st June, 2012, the calendar parses 01/06/2012 using js.datepicker.dateFormat, and when the dates are saved, the date value on the server side is parsed by groovy using default.date.format to display 01/06/2012 in the application.

#### js.datepicker.dateFormat

This key determines the date format for the interactive date selection control. It must match the jQuery Keith Wood datepicker format specification. For more information on Keith Wood datepicker format, refer to the following URL: <u>http://keith-wood.name/</u><u>datepick.html#format.</u>

For the js.datepicker.dateFormat for June 1, 2012, use either of the following variables for the year:

| Year format | Interpretation | Comment         |
|-------------|----------------|-----------------|
| уу          | 12             | Two digit year  |
| уууу        | 2012           | Four digit year |

For the js.datepicker.dateFormat for June 1, 2012, use one of the following variables for the month:

| Month format | Interpretation | Comment                              |
|--------------|----------------|--------------------------------------|
| m            | 6              | Single digit month (no leading zero) |
| mm           | 06             | Double digit month                   |
| М            | Jun            | Short month name                     |
| ММ           | June           | Long month name                      |

For the js.datepicker.dateFormat for June 1, 2012, use one of the following variables for the day:

| Day format | Interpretation | Comment                                       |
|------------|----------------|-----------------------------------------------|
| d          | 1              | Single digit day in a month (no leading zero) |
| dd         | 01             | Double digit day in a month                   |

# **Time format**

The default.time.format is a simple Java date format key available in the Banner General Event Management application. For more information on the Java date format, refer to <a href="http://docs.oracle.com/javase/6/docs/api/java/text/SimpleDateFormat.html">http://docs.oracle.com/javase/6/docs/api/java/text/SimpleDateFormat.html</a>.

## **Multiple calendars**

In the application, customization of multiple calendars is implemented for the Arabic language (AR). The file name for Arabic is messages\_ar.properties.

If you want to display multiple calendars in the application, you must use the following keys:

- default.calendar
- default.calendar1
- default.calendar2

E,

Note: The default.calendar2 is optional.

In the following example, the keys set your default calendar format as Islamic, the first alternate calendar displayed as Gregorian, and the second alternate calendar as Arabic.

```
default.calendar=islamic
```

default.calendar1=gregorian

```
default.calendar2=islamic
```

Depending on the order you want to view the calendars, you can interchange the following values:

- islamic
- gregorian

## **CSS** customization

To customize the appearance of the self-service application, you can provide custom CSS and image files.

Create a CSS file PRODUCT\_HOME/current/instance/css/ bannerSelfService-custom.css containing the custom CSS directives.

If you want to provide custom images, save them in the PRODUCT\_HOME/current/ instance/css/images directory, and in the CSS, specify their paths as a URL. For example:

(./images/filename.png)

**Note:** If this directory structure does not exist, create the directory structure.

# **Institution name**

The default layout includes an institutional branding area to display an institution name or logo.

To customize the system/university name, you must provide a replacement logo image and a custom CSS file to override the default styling for the institutional branding area.

The default layout styles the institutional branding area as follows:

```
.institutionalBranding {
    position:relative;
    float:left;
    left:10px;
    top:11px;
    height:19px;
    width:179px;
```

```
background:url("images/ellucian-university-logo-sm.png")
no-repeat;}
```

You can override the image displayed by creating a CSS file named PRODUCT\_HOME/ current/instance/css/bannerSelfService-custom.css that contains the following:

```
.institutionalBranding {background-image: url("./images/
institutionLogo.png");}
```

Place the logo image in the following directory:

PRODUCT\_HOME/current/instance/css/images/institutionLogo.png

To deploy your updates, you must rebuild and redeploy the WAR file. For more information, see <u>"Regenerate the WAR file" on page 38</u>.

## **Custom JavaScript**

You can optionally add a custom JavaScript file by placing your JavaScript file named bannerSelfService-custom.js in the following location:

PRODUCT\_HOME/current/instance/js/bannerSelfService-custom.js

# Install Banner General Event Management SSB for SAML 2.0 SSO

The following sections detail the installation steps for the Banner General Event Management Self-Service 9.4 application with the Ellucian Identity Service (EIS) as the primary Identity Management System that supports the SAML 2.0 SSO protocol:

- <u>"Generate SAML 2.0 metadata files" on page 58</u>
- "Set up SAML 2.0 SSO Configuration" on page 62
- <u>"Add service provider in EIS Server" on page 66</u>
- <u>"Modify Identity Provider Issuer" on page 68</u>
- <u>"SAML 2.0 Configuration Sub-tasks" on page 70</u>

# Generate SAML 2.0 metadata files

This section discusses the creation and handling of metadata files. The following files must be created:

- keystore file
- service provider file
- identity service provider file

An IDP Certificate entry must be added in the newly created keystore file. Then the keystore, service provider, and identity service provider files must be added to the WAR file creation location.

# Create a keystore (\*.jks) file

1. Create a keystore file (\*.jks) with the name used in step 2.

See <u>"Create a keystore (\*.jks) file" on page 70</u> for more information.

2. Place this file in the location specified in the following key value:
 "grails.plugin.springsecurity.saml.keyManager.storeFile =
 'classpath:security/<short-appName>keystore.jks"

## Create a service provider file

- Create a file banner-<short-appName>-sp.xml at the folder path mentioned in <u>"SAML 2.0 SSO Configuration" on page 63</u>.
- 2. Edit the banner-<short-appName>-sp.xml file for the service provider configuration which will configure the Authentication end point and Logout endpoint.

Replace the parameters below with the configured values for Self Service Banner General Event Management.

- <HOSTNAME>: Application host name
- <PORT>: Deployed Application port number
- <ALIAS\_NAME>: Service provider ID set in EIS service provider setup
- <EXTRACTED\_DATA>: Extract a X509 Certificate key from the keystore for banner-<short-appName>-sp.xml (See <u>"Extract a X509 Certificate Key"</u> on page 70 for more information.)

Place the extracted value in the banner-<short-appName>-sp.xml file:

banner-<short-appName>-sp.xml

#### Example:

```
<?xml version="1.0" encoding="UTF-8"?>
<md:EntityDescriptor xmlns:md="urn:oasis:names:tc:SAML:2.0:metadata"</pre>
ID="<ALIAS_NAME>" entityID="<ALIAS_NAME>">
<md:SPSSODescriptor AuthnRequestsSigned="false" WantAssertionsSigned="false"
protocolSupportEnumeration="urn:oasis:names:tc:SAML:2.0:protocol">
<md:KeyDescriptor use="signing">
<ds:KeyInfo xmlns:ds="http://www.w3.org/2000/09/xmldsig#">
<ds:X509Data>
<ds:X509Certificate>
<EXTRACTED DATA>
</ds:X509Certificate>
</ds:X509Data>
</ds:KeyInfo>
</md:KeyDescriptor>
<md:KeyDescriptor use="encryption">
<ds:KeyInfo xmlns:ds="http://www.w3.org/2000/09/xmldsig#">
<ds:X509Data>
<ds:X509Certificate>
<EXTRACTED_DATA>
</ds:X509Certificate>
</ds:X509Data>
</ds:KeyInfo>
</md:KevDescriptor>
<md:SingleLogoutService Binding="urn:oasis:names:tc:SAML:2.0:bindings:HTTP-POST"</pre>
Location="http://<HOSTNAME>:<PORT>/<APPLICATION_NAME>/ssb/events/saml/
SingleLogout/alias/<ALIAS_NAME>"/>
<md:SingleLogoutService Binding="urn:oasis:names:tc:SAML:2.0:bindings:HTTP-</pre>
Redirect" Location="http://<HOSTNAME>:<PORT>/<APPLICATION_NAME>/ssb/events/saml/
SingleLogout/alias/<ALIAS_NAME>"/>
```

```
<md:NameIDFormat>urn:oasis:names:tc:SAML:2.0:nameid-format:transient
md:NameIDFormat>
<md:NameIDFormat>urn:oasis:names:tc:SAML:2.0:nameid-format:persistent
md:NameIDFormat>
<md:NameIDFormat>urn:oasis:names:tc:SAML:1.1:nameid-format:unspecified</
md:NameIDFormat>
<md:NameIDFormat>urn:oasis:names:tc:SAML:1.1:nameid-format:X509SubjectName
md:NameIDFormat>
<md:AssertionConsumerService Binding="urn:oasis:names:tc:SAML:2.0:bindings:HTTP-
POST" Location="http://<HOSTNAME>:<PORT>/<APPLICATION_NAME>/saml/SSO/alias/
<ALIAS_NAME>" index="0" isDefault="true"/>
<md:AssertionConsumerService Binding="urn:oasis:names:tc:SAML:2.0:profiles:holder-
of-key:SSO:browser" Location="http://<HOSTNAME>:<PORT>/<APPLICATION_NAME>/ssb/
events/saml/SSO/alias/<ALIAS_NAME>"
hoksso:ProtocolBinding="urn:oasis:names:tc:SAML:2.0:bindings:HTTP-Artifact"
index="1" xmlns:hoksso="urn:oasis:names:tc:SAML:2.0:profiles:holder-of-
key:SSO:browser"/>
<md:AssertionConsumerService Binding="urn:oasis:names:tc:SAML:2.0:profiles:holder-</pre>
of-key:SSO:browser" Location="http://<HOSTNAME>:<PORT>/<APPLICATION_NAME>/ssb/
events/saml/SSO/alias/<ALIAS NAME>"
hoksso:ProtocolBinding="urn:oasis:names:tc:SAML:2.0:bindings:HTTP-POST" index="2"
xmlns:hoksso="urn:oasis:names:tc:SAML:2.0:profiles:holder-of-key:SSO:browser"/>
```

<md:NameIDFormat>urn:oasis:names:tc:SAML:1.1:nameid-format:emailAddress

```
</md:SPSSODescriptor>
```

md:NameIDFormat>

</md:EntityDescriptor>

# Create an identity service provider file

- 1. Create a file banner-<short-appName>-idp.xml at the folder path mentioned in <u>"SAML 2.0 SSO Configuration" on page 63</u>.
- 2. Edit the banner-<short-appName>-idp.xml file for the identity provider configuration.

The file contains the identity provider information configured in EIS server over which Self Service Banner General Event Managementsends the SAML request and receives the SAML response.

Replace below parameters with the configured values for Self Service Banner General Event Management.

- <HOSTNAME>: EIS server host name
- <PORT>: Deployed EIS server port number
- <EXTRACTED\_DATA>: Extract X509 certificate Data for banner-<shortappName>-idp.xml (See <u>"Extract X509 certificate data" on page 72</u> for more information.)

Place the extracted value in the banner-<short-appName>-idp.xml file.

```
banner-<short-appName>-idp.xml
```

Example:

```
<?xml version="1.0"?>
```

```
<md:EntityDescriptor xmlns:md="urn:oasis:names:tc:SAML:2.0:metadata"
entityID="https://<HOSTNAME>:<PORT>/samlsso" cacheDuration="PT1440M">
```

```
<md: TDPSSODescriptor
protocolSupportEnumeration="urn:oasis:names:tc:SAML:2.0:protocol">
<md:KeyDescriptor use="signing">
<ds:KeyInfo xmlns:ds="http://www.w3.org/2000/09/xmldsig#">
<ds:X509Data>
<ds:X509Certificate>
<EXTRACTED_DATA>
</ds:X509Certificate>
</ds:X509Data>
</ds:KeyInfo>
</md:KeyDescriptor>
<md:KeyDescriptor use="encryption">
<ds:KeyInfo xmlns:ds="http://www.w3.org/2000/09/xmldsig#">
<ds:X509Data>
<ds:X509Certificate>
<EXTRACTED DATA>
</ds:X509Certificate>
</ds:X509Data>
</ds:KeyInfo>
</md:KeyDescriptor>
<md:SingleLogoutService Location="https://<HOSTNAME>:<PORT>/samlsso"
Binding="urn:oasis:names:tc:SAML:2.0:bindings:HTTP-Redirect"/>
<md:SingleLogoutService Location="https://<HOSTNAME>:<PORT>/samlsso"
Binding="urn:oasis:names:tc:SAML:2.0:bindings:HTTP-POST"/>
<md:NameIDFormat>urn:oasis:names:tc:SAML:1.1:nameid-format:unspecified
md:NameIDFormat>
<md:SingleSignOnService Location="https://<HOSTNAME>:<PORT>/samlsso"
Binding="urn:oasis:names:tc:SAML:2.0:bindings:HTTP-POST"/>
<md:SingleSignOnService Location="https://<HOSTNAME>:<PORT>/samlsso"
Binding="urn:oasis:names:tc:SAML:2.0:bindings:HTTP-Redirect"/>
</md:IDPSSODescriptor>
<md:ContactPerson contactType="administrative"/>
</md:EntityDescriptor>
```

# Add an IDP Certificate entry in the newly created keystore file

Add the IDP certificate entry in the newly created . jks file. See <u>"Add IDP certificate entry</u> to the .jks file" on page 74 for more information.

# Add keystore, service provider, and identity service provider files to WAR file creation location

Place the three files created in this section into the SelfServiceBannerGeneralEventManagement\current\instance\con fig directory.

After adding the files, the directory should contain the following:

- <short-appName>-keystore.jks (The newly created .jks file)
- banner-<short-appName>-idp.xml
- banner-<short-appName>-sp.xml
- SelfServiceBannerGeneralEventManagement\_configuration.groov y

# Set up SAML 2.0 SSO Configuration

#### The

SelfServiceBannerGeneralEventManagement\current\instance\con fig directory contains the

SelfServiceBannerGeneralEventManagement\_configuration.groovy file. This application specific configuration file contains settings that you can customize for your specific environment.

## **Authentication Provider Name**

The name identifying the application authentication mechanism. Values are **cas** or **saml**. Specify saml to indicate the application will use SAML 2.0 SSO protocol authentication as shown in the following example:

# Logout URL

You can specify where a user is directed after logging out of the application by updating the

SelfServiceBannerGeneralEventManagement\_configuration.groovy
file. There are three ways the application can handle logouts:

- Logouts can display the CAS logout page with a redirect URL.
- Logouts can automatically go to a redirect URL (without displaying the CAS logout page).
- Logouts can take the user to a custom logout page with a redirect URL to Home Page.

In saml mode, logout directs the user to a custom logout page.

# **SAML 2.0 SSO Configuration**

Shown below is a sample of the configuration you can enable for SSO between Self-Service Banner General Event Management and an Identity Management System that support SAML 2.0 SSO protocol. Make sure to uncomment this section when SAML 2.0 SSO is enabled.

The following properties describe the configurations required for the application to work in SAML 2.0 SSO protocol. Each property is described in the following table:

| Property                                             | Description                                                                                                    |
|------------------------------------------------------|----------------------------------------------------------------------------------------------------|
| grails.plugin.springsecurity.sam<br>l.active         | Default value is set to false. Set active = true if<br>Self-Service Banner General Event<br>Management is configured with SAML2 SSO.                                                                                                    |
| banner.sso.authentication.saml.<br>localLogout       | Default value is set to false, indicating that the<br>application will participate in Global logout. An<br>application participating in global logout will<br>notify the Identity Server about logout within<br>the application. If this is set to true, indicating<br>local logout, the application will not notify the<br>Identity Server to log the user out from all<br>applications. |
| grails.plugin.springsecurity.<br>auth.loginFormUrl   | Pre-populated to provide the Login URL.                                                                                                    |
| grails.plugin.springsecurity.<br>saml.afterLogoutUrl | Pre-populated to provide the Logout URL.                                                                                                    |

| Property                                                    | Description                                                                                                    |
|-------------------------------------------------------------|----------------------------------------------------------------------------------------------------|
| grails.plugin.springsecurity.<br>saml.keyManager.defaultKey | Key name used at the time of key-store<br>creation ( <u>"Create a keystore (*.jks) file" on</u><br><u>page 70</u> ). Example: <short-<br>appName&gt;keystore.jks</short-<br>                                                                                                    |
| grails.plugin.springsecurity.<br>saml.keyManager.storeFile  | Location of the keystore file. This could be a<br>classpath (for example,<br>classpath:security <short-<br>appName&gt;key<br/>store.jks) or it could be an absolute<br/>location on the machine (for example,<br/>file:c://temp/<short-<br>appName&gt;keystore.jks or u02/<br/><short-appname>keystore.jks).</short-appname></short-<br></short-<br> |
| grails.plugin.springsecurity.<br>saml.keyManager.storePass  | Password used to decrypt the keys in the keystore created above.                                                                                                    |
| grails.plugin.springsecurity.<br>saml.keyManager.passwords  | Key value pair to validate the key. Contains the<br>alias key name used at the time of key-store<br>creation and password used to decrypt the key.                                                                                                    |
| grails.plugin.springsecurity.<br>saml.metadata.sp.file      | Location of the service provider metadata file.<br>This could be a classpath location, (for<br>example, security/sp.xml) or it could be<br>a absolute location on the machine (for<br>example, C://temp/banner- <short-<br>appName&gt;-sp file:/home/u02/<br/>banner-sp.xml).</short-<br>                                                            |
| grails.plugin.springsecurity.<br>saml.metadata.providers    | Key value pair mapping to validate the identity provider configured in banner- <short-appname>-idp.xml.</short-appname>                                                                                                    |
|                                                             | Example: adfs : 'security/banner-<br><short-appname>-idp.xml'. Possible<br/>keys are adfs, Okta, Shibb, etc.</short-appname>                                                                                                    |
| grails.plugin.springsecurity.<br>saml.metadata.defaultIdp   | Provide the default IDP to be used from the IDP providers set. This is the same value specified above for the key.                                                                                                    |

| Property                                                                                                    | Description                                                                                                    |
|----------------------------------------------------------------------------------------------------|----------------------------------------------------------------------------------------------------|
| grails.plugin.springsecurity.                                                                                                    | <ul> <li>local: Pre-populated to indicate value to be<br/>picked up.</li> </ul>                                                                                                    |
| Sami metadata. Sp. defaults                                                                                                    | • alias: An alias name that is unique to this application (for example, banner- <application-shortname>-sp).</application-shortname>                                                     |
|                                                                                                    | <ul> <li>securityProfile: Pre-populated value.</li> </ul>                                                                                                    |
|                                                                                                    | <ul> <li>signingKey: A key used to sign the messages<br/>that is unique to this application (for example,<br/>banner-<application-<br>shortname&gt;-sp).</application-<br></li> </ul>    |
|                                                                                                    | <ul> <li>encryptionKey: A key to to encrypt the<br/>message that is unique to this application,<br/>(for example, banner-<application-<br>shortname&gt;-sp)</application-<br></li> </ul> |
|                                                                                                    | • tlsKey: A tls key that is unique to this application (for example, banner-                                                                                                    |
|                                                                                                    | <ul> <li>requireArtifactResolveSigned: Pre-Populated<br/>to set to false indicating artifact to be signed<br/>or not</li> </ul>                                                          |
|                                                                                                    | <ul> <li>requireLogoutRequestSigned: Pre-Populated<br/>to set to false indicating logout request to be<br/>signed or not.</li> </ul>                                                     |
|                                                                                                    | <ul> <li>requireLogoutResponseSigned: Pre-<br/>Populated to set to false indicating logout<br/>response to be signed or not.</li> </ul>                                                  |
| /*********                                                                                                    | ****                                                                                                    |
| *                                                                                                    | *                                                                                                    |
| * SAML2 SSO CONFIGURAT                                                                                                    | ION *                                                                                                    |
| <pre>* set saml.active = true if Self-Servid<br/>configured with SAML2 SSO *</pre>                                                                                                    | ce Banner General Event Management is                                                                                                    |
| ***************************************                                                                                                    | ****************/                                                                                                    |
| grails.plugin.springsecurity.saml.                                                                                                    | active = false                                                                                                    |
| grails.plugin.springsecurity.auth.                                                                                                    | loginFormUrl = '/saml/login'                                                                                                    |
| grails.plugin.springsecurity.saml.after                                                                                                    | rLogoutUrl ='/logout/customLogout'                                                                                                    |
| banner.sso.authentication.saml.localLogout='false' // To disable single logout set this to true.                                                                                                    |                                                                                                    |
| grails.plugin.springsecurity.saml.keyManager.storeFile = 'classpath:security/<br><short-appname>keystore.jks' // for unix based 'file:/home/u02/<short-<br>appName&gt;keystore.jks'</short-<br></short-appname> |                                                                                                    |
| grails.plugin.springsecurity.saml.keyMa                                                                                                    | anager.storePass = 'changeit'                                                                                                    |
| grails.plugin.springsecurity.saml.keyM<br>appName>-sp': 'changeit' ] // ba<br>EIS Service provider setup                                                                                                    | anager.passwords = [ 'banner- <short-<br>anner-<short-appname>-sp is the value set in</short-appname></short-<br>                                                                        |
| grails.plugin.springsecurity.saml.keyMa<br>sp'//banner- <sl<br>Service provider setup</sl<br>                                                                                                    | anager.defaultKey = 'banner- <short-appname>-<br/>hort-appName&gt;-sp is the value set in EIS</short-appname>                                                                            |
| grails.plugin.springsecurity.saml.metac<br>appName>-sp.xml' // for u<br>sp.xml'                                                                                                    | data.sp.file = 'se-curity/banner- <short-<br>nix based '/home/u02/banner-<short-appname>-</short-appname></short-<br>                                                                    |

```
grails.plugin.springsecurity.saml.metadata.providers = [adfs: 'security//banner-
                            // for unix based '/home/u02/banner-<short-appName>-
<short-appName>-idp.xml']
idp.xml
grails.plugin.springsecurity.saml.metadata.defaultIdp = 'adfs'
grails.plugin.springsecurity.saml.metadata.sp.defaults = [
local: true,
alias: 'banner-<short-appName>-sp',
// banner-<short-appName>-sp is the value set in EIS Service provider setup
securityProfile: 'metaiop',
signingKey: 'banner-<short-appName>-sp',
// banner-<short-appName>-sp is the value set in EIS Service provider setup
encryptionKey: 'banner-<short-appName>-sp',
// banner-<short-appName>-sp is the value set in EIS Service provider setup
tlsKey: 'banner-<short-appName>-sp',
// banner-<short-appName>-sp is the value set in EIS Service provider setup
requireArtifactResolveSigned: false,
requireLogoutRequestSigned: false,
requireLogoutResponseSigned: false
1
```

# Add service provider in EIS Server

To add a service provider, complete the following steps:

- 1. Log in to the EIS Management Console and click the Main tab.
- 2. Under Service Providers, click Add. The Add Service Provider screen appears.
- 3. Enter a service provider name in the **Service Provider Name** field. You can also add an optional description in the **Description** field.
- 4. Click **Register** to add the service provider. The **Service Providers** screen appears.

# Add SAML settings

To add SAML setting for the integrating application, complete these steps:

1. On the Service Providers screen, expand the Inbound Authentication Configuration panel, then expand the SAML2 Web SSO Configuration panel, as shown in the following example:

Service Providers

- 2. Click the Configure link.
- **3.** Enter the Issuer value that is configured in the service provider application. This value is validated against the SAML Authentication Request issued by the service provider.

```
Note: Make sure to provide the same value that is configured as the

"alias" in the configuration property

'grails.plugin.springsecurity.saml.metadata.

sp.defaults' in the

SelfServiceBannerGeneralEventManagement_configura

tion.groovy file
```

- **4.** Enter a valid Assertion Consumer URL where the browser redirects the SAML Response after authentication.
- 5. Enter a valid NameID format supported by EIS. The following values can be used.
  - urn:oasis:names:tc:SAML:2.0:nameid-format:persistent
  - urn:oasis:names:tc:SAML:2.0:nameid-format:transient
  - urn:oasis:names:tc:SAML:1.1:nameid-format:emailAddress
  - urn:oasis:names:tc:SAML:1.1:nameid-format:unspecified
  - urn:oasis:names:tc:SAML:1.1:nameidformat:X509SubjectName
  - urn:oasis:names:tc:SAML:1.1:nameidformat:WindowsDomainQualifiedName
  - urn:oasis:names:tc:SAML:2.0:nameid-format:kerberos
  - urn:oasis:names:tc:SAML:2.0:nameid-format:entity
- 6. Select Use fully qualified username in the NameID if the user store domain and user ID must be preserved in the SAML 2.0 Response. In most cases, this can be left unselected.

- 7. Select **Enable Response Signing** to sign the SAML 2.0 Responses returned after the authentication process.
- 8. Select Enable Assertion Signing to sign the SAML 2.0 Assertions returned after the authentication.
- **9.** Select **Enable Signature Validation** in Authentication Requests and Logout Requests if the identity provider must validate the signature of the SAML 2.0 Authentication and Logout Requests that are sent by the service provider.
- **10.** Select **Assertion Encryption** to encrypt the assertions.
- **11.** Select **Certificate Alias** for the service provider's public certificate.

This certificate is used to validate the signature of SAML 2.0 Requests and is used to generate encryption.

12. Select Enable Single Logout so that all sessions across all authenticated service providers are terminated once the user signs out from one server.

If the service provider supports a different URL than the Assertion Consumer URL for logout, enter a Custom Logout URL for logging out. This should match the URL set up in the .xml file property "SingleLogoutService" set in. <u>"Create a service provider file"</u> on page 59.

- Select Enable Attribute Profile to add a basic attribute profile where the identity provider can include the user's attributes in the SAML Assertions as part of the attribute statement.
- Select Include Attributes in the Response Always if the identity provider should always include the attribute values related to the selected claims in the SAML attribute statement.

This is required so that UDC\_IDENTIFIER configured in claims are sent across.

- **15.** Select **Enable Audience Restriction** to restrict the audience. Add audience members using the Audience text box and click Add Audience.
- **16.** Select **Enable IdP Initiated SSO** and the service provider is not required to send the SAML 2.0 Request.
- 17. Click Register to save settings and return to the Service Provider Configuration page.
- **18.** Click **Update** to save all settings.

# **Modify Identity Provider Issuer**

This step provides instructions on how to add a resident identity provider as per the idp-local.xml configuration.

The EIS Identity Server can mediate authentication requests between service providers and identity providers. At the same time, the identity server can act as a service provider and an identity provider. When acting as an identity provider, it is known as the resident identity provider. This converts the identity server into a federated hub. The resident identity provider configuration is relevant for you if you are a service provider and want to send an authentication request or a provisioning request to the identity server (for example, via SAML, OpenID, OpenID Connect, SCIM, and WS-Trust).

Resident identity provider configuration is a one-time configuration for a given tenant. It shows you the identity server's metadata, like the endpoints. In addition, you can secure the WS-Trust endpoint with a security policy.

You must change the Identity Provider Entity Id to the expected URL of the Issuer statement in SAML 2.0 Responses. Complete the following steps to change the ID.

- 1. Log in to the EIS Management Console and click the Main tab.
- 2. In the Main menu under the Identity section, click List under Identity Providers.
- 3. Enter a service provider name in the **Service Provider Name** field. You can also add an optional description in the **Description** field.
- 4. Click List under Identity Providers.
- 5. Click Resident Identity Provider.
- **6.** Expand the Inbound Authentication Configuration panel, then expand the SAML2 Web SSO Configuration panel, as shown in the following example:

| Resident Realm Configuration                                                                                            |                                                                                                    |
|----------------------------------------------------------------------------------------------------|----------------------------------------------------------------------------------------------------|
| Home Realm Identifier:                                                                                                  | localhost                                                                                                    |
|                                                                                                    | ② Enter the home realm identifier for the resident identity provident                                                                                                    |
| C. Internet Anthensisters Com                                                                                           | Presenting 1                                                                                                    |
| A Innound Authentication Lon                                                                                            | tiguration                                                                                                    |
| <ul> <li>Inbound Authentication Con</li> </ul>                                                                          | riguration                                                                                                    |
| OpenID Configuration                                                                                                    | nguration                                                                                                    |
| OpenID Configuration                                                                                                    | nguration                                                                                                    |
| OpenID Configuration     SAML2 Web SSO Configuration                                                                    | ition                                                                                                    |
| OpenID Configuration     SAML2 Web SSO Configuration     Identity Provider Entity Id:                                   | Ition                                                                                                    |
| OpenID Configuration     SAML2 Web SSO Configuration     Identity Provider Entity Id:                                   | Ition                                                                                                    |
| OpenID Configuration     SAML2 Web SSO Configura                                                                        | Ition Iocalhost The contract of the contract of the contract o |
| OpenID Configuration     OpenID Configuration     SAML2 Web SSO Configura     Identity Provider Entity Id:     SSO URL: | Ition Iocalhost The identity provider's entity identifier value https://localhost.9443/samlsso                                                                                                    |

- 7. Enter a valid identity provider name or URL to be used by all service providers.
- 8. Click Update to save the settings.

This section discusses the sub tasks for SAML 2.0 configuration.

# Create a keystore (\*.jks) file

During SAML configuration, you must create a keystore file (\* . jks). Follow these steps to create the file:

- Open your operating system's command console and navigate to the directory where keytool.exe is located. This is usually where the JRE is located (for example, c:\Program Files\Java\jre7\bin on Windows machines).
- 2. Run the command below (where validity is the number of days before the certificate expires).
  - **2.1.** Fill in the prompts for your organization information.
  - **2.2.** When asked for your first and last name, enter the domain name of the server that users will be entering to connect to your application.

```
C:\Program Files\Java\jdk1.7.0_67\jre\bin>keytool -genkey -keyalg RSA -alias mykey
-keystore <short-appName>keystore.jks -storepass password -validity 360 -keysize
2048
What is your first and last name?
  [Unknown]: John Doe
What is the name of your organizational unit?
  [Unknown]: Ellucian
What is the name of your organization?
  [Unknown]: Ellucian
What is the name of your City or Locality?
  [Unknown]: Malvern
What is the name of your State or Province?
  [Unknown]: PA
What is the two-letter country code for this unit?
  [Unknown]: US
Is CN=John Doe, OU=Ellucian, O=Ellucian, L=Malvern, ST=PA, C=US correct?
  [no]: yes
Enter key password for <mykey>
(RETURN if same as keystore password):changeit
C:\Program Files\Java\jdk1.7.0_67\jre\bin>
   This creates an <short-appName>keystore.jks file containing a private key
   and your self-signed certificate.
```

# **Extract a X509 Certificate Key**

During SAML configuration, you must extract a X509 certificate key from the keystore for the banner-<Application\_Name>-sp.xml file. Follow these steps to extract one.

1. With the <short-appName>keystore.jks file you created, execute the command below to check which certificates are in a Java keystore:

See <u>"Create a keystore (\*.jks) file" on page 70</u> for more information.

```
C:\Program Files\Java\jdk1.7.0_67\jre\bin>keytool -list -v -keystore <short-
appName>keystore.jks
Enter keystore password:
Keystore type: JKS
Keystore provider: SUN
Your keystore contains 1 entry
Alias name: mykey
Creation date: Apr 6, 2015
Entry type: PrivateKeyEntry
Certificate chain length: 1
Certificate[1]:
Owner: CN=John Doe, OU=Ellucian, O=Ellucian, L=Malvern, ST=PA, C=US
Issuer: CN=John Doe, OU=Ellucian, O=Ellucian, L=Malvern, ST=PA, C=US
Serial number: 78548b7
Valid from: Mon Apr 06 12:52:39 IST 2015 until: Thu Mar 31 12:52:39 IST 2016
Certificate fingerprints:
MD5: 5D:55:F4:18:3D:CF:AE:5A:27:B8:85:68:42:47:CA:76
SHA1: CD:09:04:F5:01:60:14:CC:DF:48:07:4A:93:99:17:BF:10:83:F3:55
SHA256:
79:5A:7F:0C:A4:B1:0E:30:9C:B0:DD:87:2C:CA:19:A1:0E:89:29:2F:95:A1:35:E9:EC:A2:AA:B
9:F6:2D:BE:35
Signature algorithm name: SHA256withRSA
Version: 3
Extensions:
#1: ObjectId: 2.5.29.14 Criticality=false
SubjectKeyIdentifier [
KeyIdentifier [
0000: B2 AC D7 09 01 15 22 A3 32 08 86 64 E8 25 5A 15 .....".2..d.%Z.
0010: CB A0 C6 D9
                                                     . . . .
1
1
*****
*****
   This command shows all the available keystores in the . jks file.
       Note: To get information about the specific certificate, execute this
       command:
       keytool -list -v -keystore <short-
       appName>keystore.jks -alias mykey
2. Execute the following command to export a certificate from a keystore:
   C:\Program Files\Java\jdk1.7.0_67\jre\bin>keytool -export
   -alias mykey -file mykey.crt -keystore <short-
   appName>keystore.jks
```

Enter keystore password: password

Certificate stored in file <mykey.crt>

3. Execute the following command to get the X509 certificate:

C:\Program Files\Java\jdk1.7.0\_67\jre\bin>keytool -printcert -rfc -file mykey.crt -----BEGIN CERTIFICATE-----

 ${\tt MIIDfTCCAmWgAwIBAgIEB4VItzANBgkqhkiG9w0BAQsFADBvMQswCQYDVQQGewJJTjELMAkGA1UE}$ CBMCSU4xejaQBgNVBAcTCUJhbmdhbG9yZTERMA8GA1UEChMIRWxsdWNpYW4xETAPBgNVBAsTCEVsbHVjaWFuMRkwFwYDVQQDExBTcGhvb3J0aSBBY2hhcnlhMB4XDTE1MDQwNjA3MjIzOVoXDTE2MDMz  ${\tt MTA3MjlzOVowbzELMAkGA1UEBhMCSU4xCzAJBgNVBAgTAklOMRIwEAYDVQQHewlCYW5nYWxvcmUx}$  ${\tt ETAPBGNVBAoTCEVsbHVjaWFuMRewDwYDVQQLewhFbGx1Y21hbjEZMBcGA1UEAxMQU3Bob29ydGkg}$ QWNoYXJ5YTCCASIwDQYJKoZIhvcNAQEBBQADggEPADCCAQoCggEBAN2cS+20X37HioFzwOWLm/S0 F+zt6ldtLfmHc16V9iqkZChkMiXpKgXVPqGLFjBrhwfsWtuMfRy2NYf3forEDFTaV4/fLXRo+Npd xTfqWhuZTafDJEyKQc57KY8G3feg1CSjfKkCk1LF+zbGClHQ0bg1dwUjJlp7eKjWM0rbsKMd5pZ7 0tGAPcYsi6MtGvJupaVhy3jNTDg+kh4/D92y/mTaLlCR4QQr1qlU9+H+it3m9jiDrZ7svrdBlsDN 1BVcXDooqUGTuc10IBxYEsb7hFucSFpdJnGJvbq35119K9F5S81EmiQmeOUQ1qQe2Ow01kF156Qz 4evM0xqeskNid9sCAwEAAaMhMB8wHQYDVR0OBBYEFLKs1wkBFSKjMqiGZOqlWhXLoMbZMA0GCSqG SIb3DQEBCwUAA4IBAQANJbYRTcMwhrETz+mo+nlokrXIs118AIm7s1yJJd1nyJuaKrn7DcPPLzy/ RjHGKP02uLiupgqar+UUaPqSZjJXSzktLLyq7H6DRrW0Jp2rw48a+Kou+XOvQ8ZWR9ZXIa1XoAoD Passe2omcVOVGZmQKUYardVesvQth3IVMW9w9Jl+DuavXavVjIx5IN6RRhXGfaJjQLKFzIDqZNAp OcxMEKXHOUqj0ksTRARLpKWSPu7gFOWO/6qapNp518rlPjnVxDhqHqCKC3E40V15n+C+KJHZQqab Tfhd6erqEy7S1Cazr655Yq22Jm6L7IXsXgpRwmZnoietLsrFIRyPe1DY ----END CERTIFICATE----

## Extract X509 certificate data

During SAML configuration, you must extract X509 certificate data for banner-<Application\_Name>-sp.xml. Follow these steps to extract data:

- Go to the deployed WSO2 server / EIS server. For example, C:\>cd C:\work\eis\.
- 2. Navigate to the server certificate location. By default, it is located at: \$EIS\_HOME\repository\resources\security
- 3. Execute the following command, where saml-idp.cer is the certificate file in the server:

C:\work\eis\repository\resources\security>keytool printcert -rfc -file saml-idp.cer

This would return a value similar to the following:

----BEGIN CERTIFICATE-----

MIICdDCCAd2gAwIBAgIEEsIIcDANBgkqhkiG9w0BAQsFADBtMRAwDgYDVQQGEwdVbmtub3duMRAw DgYDVQQIEwdVbmtub3duMRAwDgYDVQQHEwdVbmtub3duMRAwDgYDVQQKEwdVbmtub3duMRAwDgYD VQQLEwdVbmtub3duMREwDwYDVQQDEwhXU08yIElEUDAeFw0xNDA4MTgxMzA3NTFaFw0xNTA4MTgx MzA3NTFaMG0xEDAOBgNVBAYTB1Vua25vd24xEDAOBgNVBAgTB1Vua25vd24xEDAOBgNVBAcTB1Vu a25vd24xEDAOBgNVBAOTB1Vua25vd24xEDAOBgNVBAsTB1Vua25vd24xETAPBgNVBAMTCFdTTzIg SURQMIGfMA0GCSqGSIb3DQEBAQUAA4GNADCBiQKBgQC44MMcoAPb+aR815gtTsSb+Szs1HFESmKL w01+SAY6p2ii0+G9qR/511ufCzKWrMdMMpoCJLC0myDwoUuGvk0dycTpm5NwUX6CnqDtYhtGkYg8 JT+LtG67k6yjXNa9wrE6VBJynDDPn1L8gLU19ZCIFrmevJ75rOCaLsoFsghHPwIDAQABoyEwHzAd
BgNVHQ4EFgQULyCNnvW9Ngy5zM7Waf205mR11ZAwDQYJKoZIhvcNAQELBQADgYEApWlSy2GUSaHM Kkc8XZmdQ0//SId8DKRKaFaZW388K4dJGTSWUnzq4iCWFrAN9O4D1DBnNE+dCDEmV8HvmyQBedsG JnAre0VisqKz9CjIELcGUaEABKwkOgLe1YyqV29vS4Y3PuTxAhbkyphFb5PxjHDHH/WLQ8pOTbsC vX4wO04=

- ----END CERTIFICATE----
  - **3.1.** If no certificate file is found, navigate to the .jks file. The .jks file can be found via carbon.xml. By default, it is located at:

\$EIS\_HOME\repository\conf\carbon.xml

**3.2.** Locate the KeyStore file location in the carbon.xml file, as shown in the following example:

<KeyStore>

```
<!-- Keystore file location-->
<Location>${carbon.home}/repository/resources/security/cacerts</Location>
<!-- Keystore type (JKS/PKCS12 etc.)-->
<Type>JKS</Type>
<!-- Keystore password-->
<Password>changeit</Password>
<!-- Private Key alias-->
<KeyAlias>mykey</KeyAlias>
<!-- Private Key password-->
<KeyPassword>changeit</KeyPassword>
```

- </KeyStore>
  - 3.3. Create the saml-idp.cer file by executing the following command:

```
keytool -export -keystore cacerts -alias mykey -file
~/saml-idp.cer
```

4. Go to the keystore location and execute the following command.

Note: The password and alias referenced in this example are also contained in the carbon.xml file accessed earlier in this task.

```
C:\work\eis\repository\resources\security>keytool -export -keystore cacerts -rfc - alias mykey
```

```
Enter keystore password:
```

----BEGIN CERTIFICATE-----

MIICdDCCAd2gAwIBAgIEEsIIcDANBgkqhkiG9w0BAQsFADBtMRAwDgYDVQQGEwdVbmtub3duMRAw DgYDVQQIEwdVbmtub3duMRAwDgYDVQQHEwdVbmtub3duMRAwDgYDVQQKEwdVbmtub3duMRAwDgYD VQQLEwdVbmtub3duMREwDwYDVQQDEwhXU08yIElEUDAeFw0xNDA4MTgxMzA3NTFaFw0xNTA4MTgx MzA3NTFaMG0xEDAOBgNVBAYTB1Vua25vd24xEDAOBgNVBAgTB1Vua25vd24xEDAOBgNVBAcTB1Vu a25vd24xEDAOBgNVBAoTB1Vua25vd24xEDAOBgNVBAsTB1Vua25vd24xETAPBgNVBAMTCFdTTzIg SURQMIGfMA0GCSqGSIb3DQEBAQUAA4GNADCBiQKBgQC44MMcoAPb+aR815gtTsSb+Szs1HFESmKL w01+SAY6p2ii0+G9qR/511ufCzKWrMdMMpoCJLC0myDwoUuGvk0dycTpm5NwUX6CnqDtYhtGkYg8 JT+LtG67k6yjXNa9wrE6VBJynDDPn1L8gLU19ZCIFrmevJ75rOCaLsoFsghHPwIDAQABoyEwHzAd BgNVHQ4EFgQULyCNnvW9Ngy5zM7Waf205mR11ZAwDQYJKoZIhvcNAQELBQADgYEApWlSy2GUSaHM Kkc8XZmdQ0//SId8DKRKaFaZW388K4dJGTSWUnzq4iCWFrAN904D1DBnNE+dCDEmV8HvmyQBedsG JnAre0VisqKz9CjIELcGUaEABKwkOgLe1YyqV29vS4Y3PuTxAhbkyphFb5PxjHDHH/WLQ8pOTbsC vX4w004=

```
----END CERTIFICATE-----
```

## Add IDP certificate entry to the .jks file

During SAML configuration, you must add the IDP certificate entry to the new . jks file you created as part of this sub-task <u>"Create a keystore (\*.jks) file" on page 70</u>. Follow these steps to add the IDP certificate entry to the . jks file you created for that sub-task:

1. Navigate to where the server certificate exists. By default, it is located at:

\$EIS\_HOME\repository\resources\security

- 2. Extract X509 certificate Data for Idp.xml.
- 3. Copy saml-idp.cer to the .jks file by executing the following command:

C:\Program Files\Java\jdk1.7.0\_67\jre\bin>keytool -import -trustcacerts -alias mykey -file saml-idp.cer -keystore <short-appName>keystore.jks Enter keystore password: password Owner: CN=WSO2 IDP, OU=Unknown, O=Unknown, L=Unknown, ST=Unknown, C=Unknown Issuer: CN=WSO2 IDP, OU=Unknown, O=Unknown, L=Unknown, ST=Unknown, C=Unknown Serial number: 12c20870 Valid from: Mon Aug 18 18:37:51 IST 2014 until: Tue Aug 18 18:37:51 IST 2015 Certificate fingerprints: MD5: 8B:65:A6:A0:0F:F3:EA:B6:2A:32:37:7A:21:B5:CF:B6 SHA1: C5:73:6C:FD:63:15:45:C4:74:CF:E2:9D:DE:18:9A:4B:F9:6C:9C:5C SHA256: 33:47:F1:95:1E:E7:DD:8B:F9:5C:17:A1:88:82:3E:0D:8B:B9:5C:9E:22:10:0B:57: 8F:51:62:9E:FF:1B:38 Signature algorithm name: SHA256withRSA Version: 3 Extensions: #1: ObjectId: 2.5.29.14 Criticality=false SubjectKeyIdentifier [ KevIdentifier [ 0000: 2F 20 8D 9E F5 BD 36 0C B9 CC CE D6 69 FD B4 E6 / ....6....i... 0010: 64 75 D5 90 du.. 1 1 Trust this certificate? [no]: yes Certificate was added to keystore

## 4. To verify the certificate was added, execute the following commands:

C:\Program Files\Java\jdkl.7.0\_67\jre\bin>keytool -list -v -keystore <short-appName>keystore.jks Enter keystore password: password Keystore type: JKS Keystore provider: SUN Your keystore contains 2 entries Alias name: mykey Creation date: Apr 6, 2015 Entry type: trustedCertEntry Owner: CN=WSO2 IDP, OU=Unknown, O=Unknown, L=Unknown, ST=Unknown, C=Unknown Issuer: CN=WSO2 IDP, OU=Unknown, O=Unknown, L=Unknown, ST=Unknown, C=Unknown Serial number: 12c20870 Valid from: Mon Aug 18 18:37:51 IST 2014 until: Tue Aug 18 18:37:51 IST 2015 Certificate fingerprints:

```
MD5: 8B:65:A6:A0:0F:F3:EA:B6:2A:32:37:7A:21:B5:CF:B6
SHA1: C5:73:6C:FD:63:15:45:C4:74:CF:E2:9D:DE:18:9A:4B:F9:6C:9C:5C
SHA256: 33:47:F1:95:1E:E7:DD:8B:F9:5C:17:A1:88:82:3E:0D:8B:B9:5C:9E:22:10:0B:57:
8F:51:62:9E:FF:1B:38
Signature algorithm name: SHA256withRSA
Version: 3
Extensions:
#1: ObjectId: 2.5.29.14 Criticality=false
SubjectKeyIdentifier [
KeyIdentifier [
0000: 2F 20 8D 9E F5 BD 36 0C B9 CC CE D6 69 FD B4 E6 / ....6....i...
0010: 64 75 D5 90 du..
1
1
*****
*****
Alias name: mykey
Creation date: Apr 6, 2015
Entry type: PrivateKeyEntry
Certificate chain length: 1
Certificate[1]:
Owner: CN=John Doe, OU=Ellucian, O=Ellucian, L=Malvern, ST=PA, C=US
Issuer: CN=John Doe, OU=Ellucian, O=Ellucian, L=Malvern, ST=PA, C=US
Serial number: 126891cb
Valid from: Mon Apr 06 16:06:54 IST 2015 until: Thu Mar 31 16:06:54 IST 2016
Certificate fingerprints:
MD5: D7:A6:90:A0:7D:19:DF:7E:D9:FF:01:5B:18:1D:FE:71
SHA1: 46:24:3E:A0:1E:65:76:21:D2:93:0F:29:76:60:17:40:07:0C:72:58
SHA256: ED:1B:C7:B5:07:49:80:4A:91:93:87:A1:15:9A:20:23:A7:BB:8B:99:89:02:47:
5F:5C:6E:42:47:AA:68:55
Signature algorithm name: SHA256withRSA
Version: 3
Extensions:
#1: ObjectId: 2.5.29.14 Criticality=false
SubjectKeyIdentifier [
KeyIdentifier [
0000: 6F 8C FC 5C BA F1 11 FF E2 58 C8 4F 2F 60 DA 2B o..\....X.O/`.+
0010: A2 EA D8 78
                                                   ...x
1
1
******
```